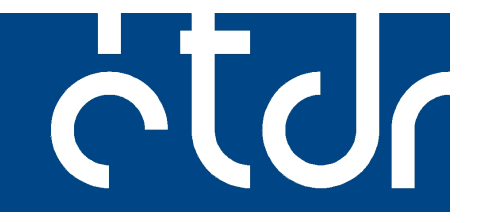

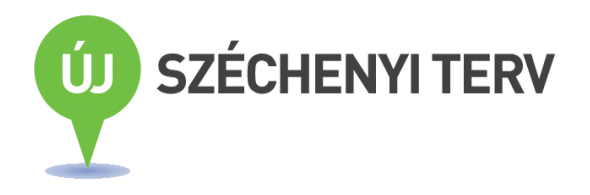

# Felhasználói kézikönyv ügyfélszolgálatosok számára

Verzió: ETDR\_FK\_ÜSZ\_V4-11.odt 2013-04-02

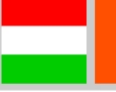

# MAGYARORSZÁG MEGÚJUL

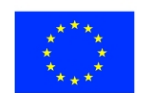

A projekt az Európai Unió támogatásával, az Európai Regionális Fejlesztési Alap társfinanszírozásával valósul meg. Készült az ÉTDR 2013. január 1-jével történő bevezetéséhez a Humansoft Kft. azonos címet viselő termékdokumentumának felhasználásával a Belügyminisztérium ÉTDR Szakmai Munkacsoportjában.

Szerkesztette: Varga Illés Levente

A dokumentum kétoldalas nyomtatásra optimalizálva készült, de kérjük, hogy csak indokolt esetben nyomtassa ki!

Jelen kiadás azzal a céllal kerül publikálásra, hogy a bevezetés alatt álló, címbeli rendszerhez a címlapon jelzett naptári napon aktuális és letisztázott funkciókat ismertesse. A könyv szerkesztés alatt áll, a teljes funkcionalitást bemutató változata készül. A jövőben (a rendszer bevezetését követően is) az újonnan megvalósuló funkciókhoz, illetve azok véglegesítésével, módosításával a kézikönyv is módosulni fog. A kézikönyv verziószáma nem elválasztható az ÉTDR verziószámától, melyet a szoftver képernyőképein alul láthatunk:

Építésügyi hatósági engedélyezési eljárásokat támogató elektronikus dokumentációs rendszer (v 1.0.3.0)

Geoview

Fontosabb módosítások a kézikönyv legutóbbi kiadásaihoz képest:

• Az online regisztráció és a meghatalmazás részletesebb kidolgozása a 3. Belépés és regisztráció az ÉTDR-ben fejezetben.

# Tartalomjegyzék

| 1. A felhasználói kézikönyv felépítése                                            | 4  |
|-----------------------------------------------------------------------------------|----|
| 1.1. A felhasználói kézikönyv struktúrája                                         | 4  |
| 1.2. Jelölési konvenciók                                                          | 5  |
| 1.3. A felhasználói kézikönyv elektronikus használata                             | 5  |
| 2. A felhasználói felület                                                         | 7  |
| 2.1. A fejléc                                                                     |    |
| 2.2. Információs sáv                                                              |    |
| 2.3. Dobozok                                                                      | 7  |
| 2.3.1. Táblázatok                                                                 | 8  |
| 2.3.2. Fülek, nyomógombok, ikonok, funkciógombok                                  | 8  |
| 2.4. Adatbevitel                                                                  | 8  |
| 2.5. Szűrés, keresés                                                              | 8  |
| 2.6. Az oldalt lezáró funkciók                                                    |    |
| 3. Belépés és regisztráció az ÉTDR-ben                                            | 9  |
| 3.1. Felhasználó azonosítása                                                      |    |
| Ugyfélkapus azonosítás                                                            | 10 |
| Tanusitvany alapu azonositas<br>Egyedi kód alapú azonosítás                       | 11 |
| 3.2. Regisztráció                                                                 |    |
| 3.2.1. Felhasználó online regisztrálása                                           | 12 |
| (a) Személyes adatok megadása                                                     |    |
| (b) A felhasználó típusának meghatározása                                         |    |
| (c) Az online regisztráció lezárása: bejelentkezés hatóságunkhoz                  | 12 |
| 3.2.2. Meghatalmazás küldése                                                      | 13 |
| 3.3. Belépés regisztrált felhasználóként                                          |    |
| 3.4. Kiléptetés inaktivitás esetén                                                | 14 |
| 3.5. Belépés regisztráció nélkül                                                  | 14 |
| 4. A Főoldal                                                                      | 15 |
| 4.1. Saját adatok szerkesztése                                                    |    |
| 4.2. Üzenetek                                                                     | 16 |
| 5. Az ügyfélszolgálati munka megkezdése                                           | 17 |
| 5.1. A kérelem benyújtása                                                         |    |
| 5.2. A kérelem és mellékleteinek feldolgozása                                     |    |
| (a) A kérelem                                                                     | 18 |
| (b) Adathordozón érkező dokumentumok                                              | 18 |
| (c) Papir alapon erkező dokumentumok                                              | 10 |
|                                                                                   | 17 |
| 6.1. Etjaras inoltasa                                                             | 19 |
| 6.1.2. A káralmoző ás ogyáb árintottak mogadása                                   | 20 |
| 613 Dokumentumok feltöltése                                                       | 23 |
| 614 Egyéh adatok megadása                                                         | 24 |
| 615 A kérelem benyújtása                                                          | 24 |
| Igazolás kiállítása a kérelmet benyújtó felé                                      | 28 |
| 6.2. Folyamatban lévő ügyekben                                                    |    |
| 7. Ajánlott irodalom                                                              | 30 |
| 7.1. Az ügyfélszolgálati munka végzéséhez szükséges ÉTDR felhasználói kézikönvvek |    |
| 7.2. ÉTDR hivatalos projektoldal                                                  |    |
| 7.3. Egyebek                                                                      |    |
|                                                                                   |    |

# 1. A felhasználói kézikönyv felépítése

## 1.1. A felhasználói kézikönyv struktúrája

Az ÉTDR<sup>1</sup> az építésügyi hatósági engedélyezési eljárást országos szinten, egységesen támogató informatikai rendszer. Az ÉTDR támogatást nyújt az építésügyi hatósági engedélyezési alapeljárások, a kapcsolódó közigazgatási jogorvoslati eljárások, valamint az alapeljárásokhoz kapcsolódó további eljárások elektronikus kezdeményezéséhez és lefolytatásához. Az eljárás teljes egészében elektronikus formában zajlik.

Jelen felhasználói kézikönyv a teljes körűség mellett a gyakorlati használhatóság szempontjai alapján épül fel. A kézikönyv mégis egyrészt feltételezi, hogy a felhasználó jártas az építésügyi hatósági eljárásban, ezért az egyes funkciók kapcsán tudottnak veszi, hogy arra miért van szükség, és ahhoz ad útmutatást, hogy a funkció az ÉTDR-ben hogyan érhető el vagy egy eljárási cselekmény hogyan hajtható végre. A logikai felépítés ennek megfelelően tevékenység típusok köré csoportosítva ismerteti az ÉTDR használatát. A kézikönyv adottnak veszi továbbá, hogy az olvasó

- felhasználószintű ismeretekkel rendelkezik arról az operációs rendszerről, amelyen az ÉTDR-t használja,
- kezelni tudja azt az internet böngészőt, amely a munkaállomásán fut, továbbá
- a szövegszerkesztés, a PDF alapú dokumentumkezelés, illetve a rajztechnikák terén is ismeri az alapvető fogásokat, lehetőségeket.

Külön tárgyalja az egy alkalommal végrehajtandó cselekményeket (pl. regisztráció), és csokorban foglalva tárgyalja a napi rendszerességgel előforduló funkciókat. Az ismertetés sorrendje az általánostól a különös felé halad, azaz azok a funkciók kerülnek először leírásra, amelyek nem kötődnek egy konkrét eljáráshoz, hanem legtöbbjükben előfordulnak. Az egyes eljárásokhoz kapcsoló egyedi vagy ritka funkciók az adott eljárásnál kerülnek bemutatásra.

A kézikönyv mellett egyéb ismertető anyagok, szabályzati minták, kézikönyvek is készülnek. Ezek ügyintézői szinten nem nélkülözhetetlenek az ÉTDR használatához, de segítenek az ÉTDR működésének, logikájának megismerésében, továbbá az ÉTDR informatikai, jogi, ügyrendi környezetbe történő integrálásában.

 $<sup>^{1}</sup>$ Építésügyi hatósági engedélyezési eljárást támogató elektronikus dokumentációs rendszer (ÉTDR)

#### 1.2. Jelölési konvenciók

A kézikönyv a könnyű használat és az áttekinthetőség érdekében egységes és konzekvens jelölési formát alkalmaz.

- kezelőgombok és egyéb kezelőszervek (pl. ikon, link)
- ŰRLAPOK NEVE
- ŰRLAP DOBOZÁNAK VAGY ŰRLAP FÜLÉNEK NEVE
- ŰRLAP SORÁNAK NEVE
- kötelezően kitöltendő adatmezők
- opcionálisan kitöltendő adatmezők
- állapot
- választható adat
- <u>a kézikönyv más részei vonatkozó hivatkozások (tartalomjegyzék szerinti sorszámmal)</u>
- a felhasználói kézikönyv jelen verziójának kiadásakor a rendszer továbbfejlesztésével érintett terület, melyben hamarosan változás várható és kidolgozás alatt álló részek (a beillesztett, képek keretei is ennek megfelelő színezést kapnak)

#### 1.3. A felhasználói kézikönyv elektronikus használata

Jelen felhasználói kézikönyv elektronikusan, PDF formában kerül közzétételre. Összeállításánál igyekeztünk a könnyű kereshetőséget és könnyű kezelhetőséget szem előtt tartani. Ezért az egyes fejezetek könyvjelzőként, az egyes hivatkozások hiperlinkként is működnek, s ezeket a PDF olvasók is kezelik.

A példában az ACROBATREADER X képernyőképein mutatjuk be ezen funkciókat.

(1) E szoftverben a bal oldalon megjelen(íthet)ő *NAVIGÁCIÓS MEZŐ* között megtaláljuk a *KÖNYVJELZŐK*-et is. (Ez fastruktúrában kibontható.) Ha ezekre a könyvjelző bejegyzésekre kattintunk, akkor az adott dokumentumrészre ugrik az olvasó.

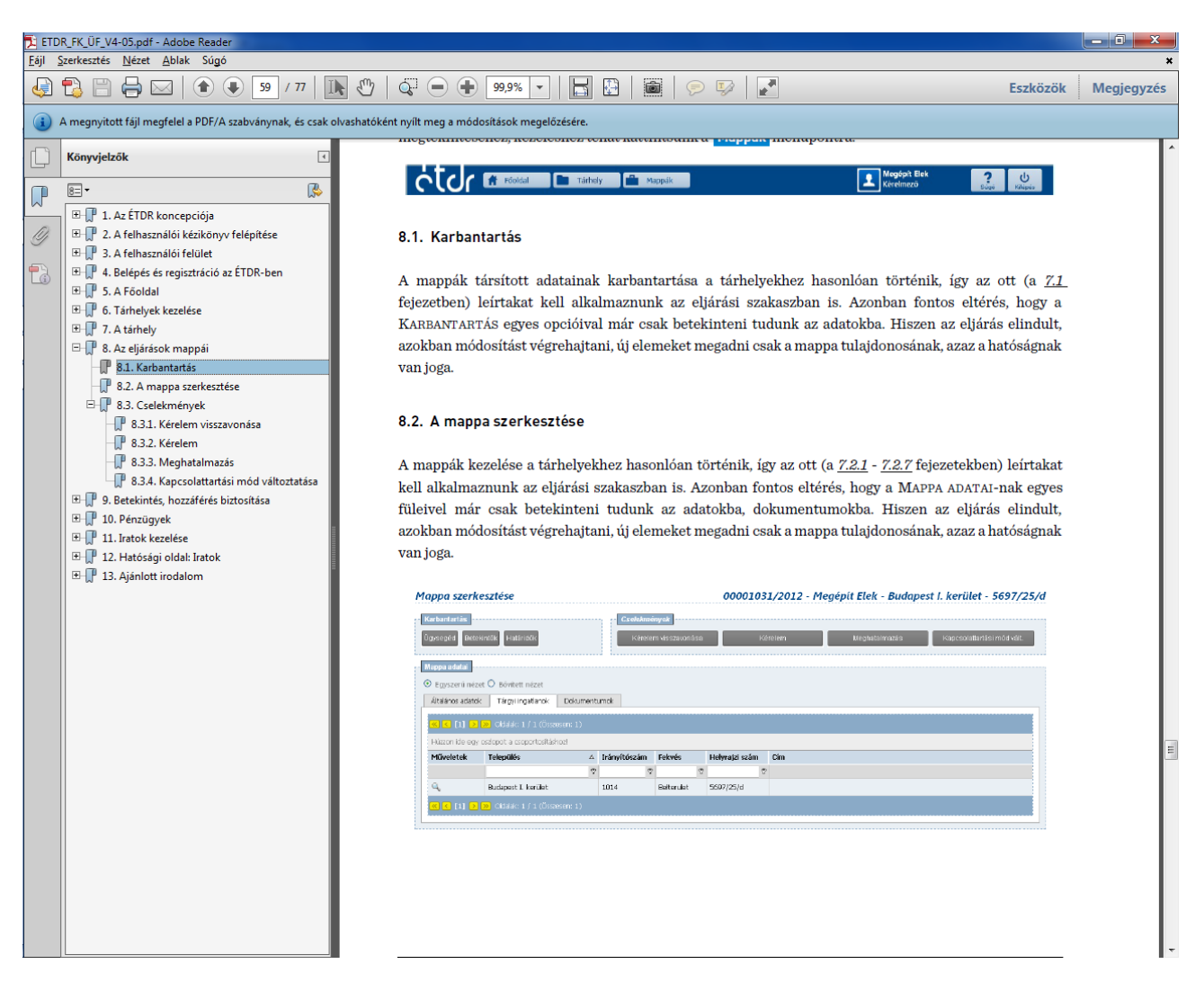

(2) Az egyes hivatkozások (melyek formázva *így jelennek meg* a szövegben) automatikus hiperlinkek is. Alapesetben az ilyen a hivatkozás a jelen a dokumentum hivatkozott részére mutat, rákattintva pedig oda ugrik az olvasó. A kézikönyvben előfordulnak az interneten elhelyezett tartalmakra mutató hivatkozások is, melyek – amennyiben ezt engedélyezzük – az internetböngészőnk segítségével nyitja meg a hivatkozott tartalmat. Mindezek mellett a könyv elején található tartalomjegyzék sorai is hiperlinkként működnek.

## 2. A felhasználói felület

Az egységesen kialakított kezelőfelület és kezelőeszközök könnyen elsajátíthatóvá teszi az ÉTDR használatát.

#### 2.1. A fejléc

A legfontosabb funkciók elérését a képernyő felső szegmensében mindig látszó gombok biztosítják.

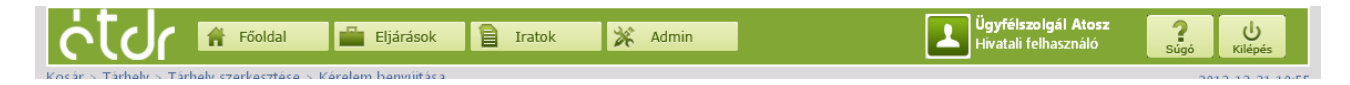

A **Főoldal** a belépés utáni kezdő képernyőhöz viszi vissza a felhasználót, a **Tárhely** gombbal a TÁRHELYEINK kezdő oldalára, az **Iratok** pedig az IRATOK kezdőoldalára lehet lépni. A rendszer minden esetben – a kijelző jobb középső részén kijelzi a **felhasználó neve**-t, s hogy milyen **szerepkör**-ben használja a rendszert. A **Súgó** gombra az ÉTDR online segítségét, az adott felhasználótípus számára rendelkezésre álló felhasználói kézikönyv elektronikus változatát lehet megnyitni, míg a **Kilépés** gombbal – megerősítést követően – a felhasználó befejezi az ÉTDR használatát és kilép a rendszerből.

A gombsor alatt, a bal szélen található vékony sávban szövegesen is megjelenik, hogy a felhasználó a menüstruktúrában hol jár (ez az ún. kenyérmozsa, avagy breadcrumbs).

#### 2.2. Információs sáv

Ezt követően egy szaggatott vonalra igazítva információkat kapunk arról, hogy pontosan melyik képernyőn és melyik tárhelyen/eljárásban vagyunk. Balra igazítva a képernyőkép (az éppen végzett feladat) megnevezése olvasható, jobbra pedig a tárhely/eljárás adatai (az ÉTDR azonosító, a kérelmező/tárhelytulajdonos neve, a tárgyi telekingatlan szerinti település neve és a helyrajzi szám).

Érdemi döntés 00001111/2012 - Megépít Elek - Érd - 1234/56

#### 2.3. Dobozok

A fejléc alatti képernyőterületen az adatok és funkciók tartalmilag csoportosítva dobozokban kerülnek csoportosításra. Ezek megegyeznek az ügyintézői felhasználói kézikönyvben leírtakkal annyi eltéréssel, hogy az ügyfélszolgálatos felhasználó kevesebb jogosultsággal rendelkezik így egyes dobozok az ő képernyőjéről hiányoznak, tartalmukban kevesebbek.

## 2.3.1. Táblázatok

Az egyes képernyőn az adatok táblázatokba rendezve tekinthetők meg. Ezek megegyeznek az ügyintézői felhasználói kézikönyvben leírtakkal annyi eltéréssel, hogy az ügyfélszolgálatos felhasználó kevesebb jogosultsággal rendelkezik így egyes táblázatok az ő képernyőjéről hiányoznak, tartalmukban kevesebbek.

#### 2.3.2. Fülek, nyomógombok, ikonok, funkciógombok

Lásd az ügyintézői felhasználói kézikönyvben leírtakat!

## 2.4. Adatbevitel

Az adatbevitel módja, eszközeinek sora megegyezik az ügyintézői felhasználói kézikönyvben leírtakkal.

#### 2.5. Szűrés, keresés

A szűrés, keresés módja, eszközeinek sora megegyezik az ügyintézői felhasználói kézikönyvben leírtakkal.

#### 2.6. Az oldalt lezáró funkciók

Az oldalt lezáró funkciók megegyeznek az ügyintézői felhasználói kézikönyvben leírtakkal.

# 3. Belépés és regisztráció az ÉTDR-ben

Építésügyi ügyfélszolgálati munkát csak az adott ügyfélszolgálat nyilvántartásában regisztrált és ügyfélszolgálati szerepkörben nyilvántartott, az ÉTDR-ben személyhez rendelt szinten azonosított módon belépett felhasználóként tudunk végrehajtani. A belépés a rendszerbe a nyitó oldalon történik.

Ha már regisztrált felhasználók vagyunk, akkor a bejelentkezést követően rögtön beléptetésre kerülünk a hatóságunkhoz. Amennyiben több felhasználói minőségben is regisztrálva vagyunk, pl. hatósági adminisztrátorként és mint hatósági munkatárs (ügyintéző), vagy akár magánszemélyként is, akkor a felhasználói típus ikonjára kattintva választanunk kell, hogy milyen szerepkörben akarjuk megkezdeni az ÉTDR használatát. A hatóság ügyintéző munkatársaként való belépéshez a **Belépés (rendszer) ügyfél**szolgálatosként címkére kell kattintanunk.

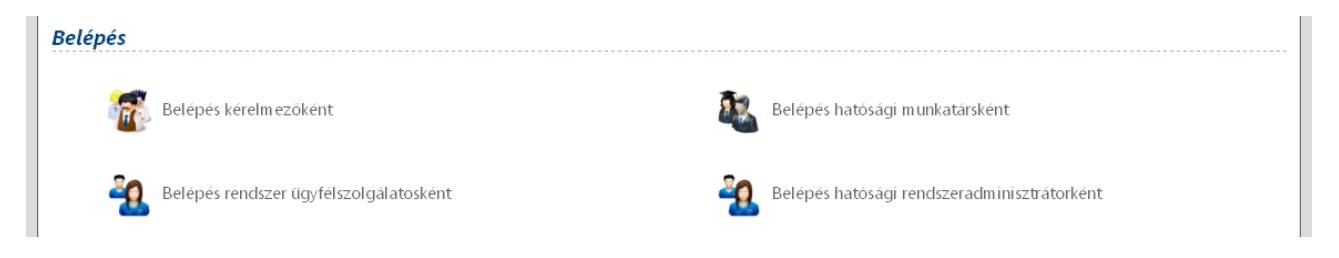

#### 3.1. Felhasználó azonosítása

A NYITÓ KÉPERNYŐ-n tehát három azonosítási mód közül választhatunk:

- 1. Ügyfélkapus (Belépés ügyfélkapuval)
- 2. Tanúsítvány alapú (Belépés tanúsítvánnyal)
- 3. Falhatalmazás alapú (Belépés egyedi kóddal)

| Épitésügyi hatósági engedélyezési eljárásokat<br>támogató elektronikus dokumentációs rendszer                                                                                                    | <u>ċtdr</u> |                                              |                                     |  |
|----------------------------------------------------------------------------------------------------|-------------|----------------------------------------------|-------------------------------------|--|
| Üdvözöljük az ÉTDR oldalán!                                                                                                    |             | Tájékoztat                                   | ó                                   |  |
| Az ÉTDR - Epítésügyi hatósági engedélye-<br>zési eljárásokat Támogató elektronikus<br>Dokumentációs Rendszer - az e-közigaz-<br>gatás azon szolgáltatása, mely az építés-<br>ügyi hatósági engedélyezési eljárásokban<br>lehetővé teszi az elektronikus kerelem-<br>és tervbeadást, valamint az elektronikus<br>ügykezelést. |             | Ugyfelek s<br>Hatóságol<br>GYIK<br>Általános | zámára<br>k számára<br>tájékoztatás |  |
| BELÉPÉS ÜGYFÉLKAPUVAL                                                                                                    |             |                                              | 16                                  |  |
| BELÉPÉS EGYEDI KÓDDAL                                                                                                    |             |                                              | MAGYARY<br>PROGRAM                  |  |
|                                                                                                    |             |                                              | SZECHENYITERV                       |  |

Az ÉTDR a hatósági oldal felhasználói számára az ügyfélkapus azonosítást ajánlja, illetve ennek használatát feltételezi a segédanyagok elkészítésekor.

#### » Ügyfélkapus azonosítás

Az ÉTDR ügyfélkapu alapú azonosításhoz rendelkeznünk kell ügyfélkapu regisztrációval (bővebb információért ld. <u>https://ugyfelkapu.magyarorszag.hu</u> címen). Az ügyfélkapu alapú belépést választva az ÉTDR átirányít az ügyfélkapu belépési oldalára, ahol meg kell adnunk a felhasználónevünket és jelszavunkat. Sikertelen ügyfélkapu bejelentkezés esetén nem lehetséges a belépés az ÉTDR-be sem.

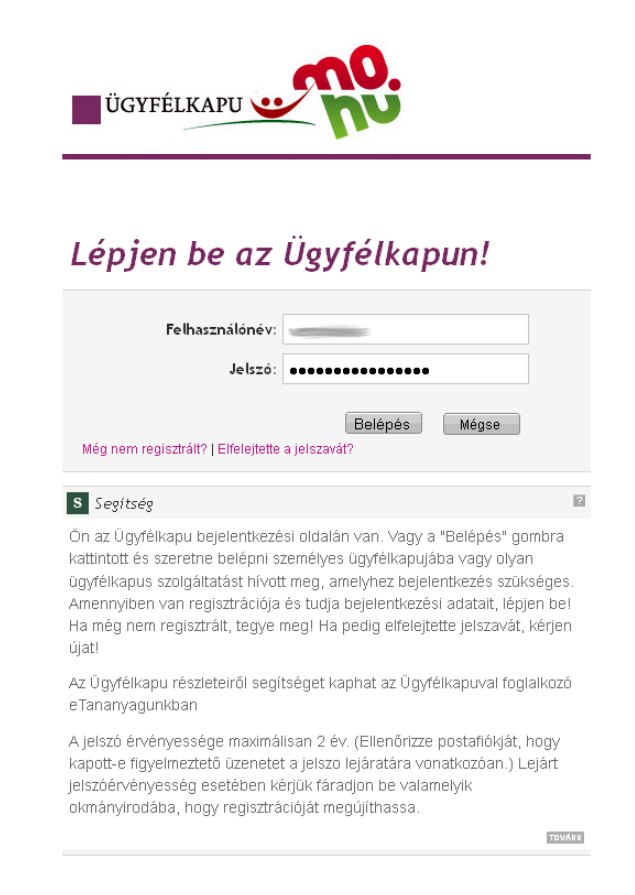

A sikeres azonosítást az Ügyfélkapu igazolja vissza, majd a felhasználót visszairányítja az ÉTDR felületére.

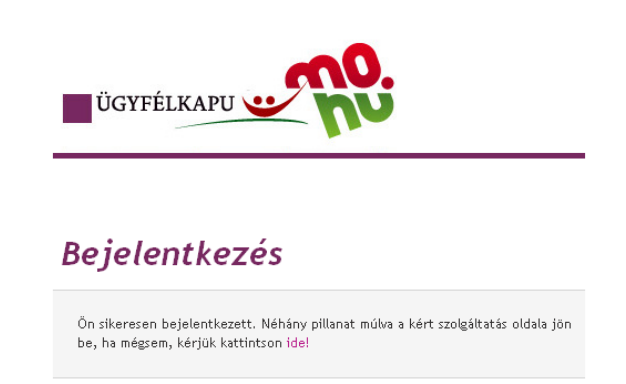

#### » Tanúsítvány alapú azonosítás

Az ÉTDR tanúsítvány alapú használatához a felhasználónak előzetesen rendelkeznie kell aláíró tanúsítvánnyal (elektronikus aláírással). A felhasználónak első bejelentkezéskor meg kell adnia nyilvános kulcsát, amelyet az ÉTDR eltárol. Minden egyes belépésnél a felhasználónak az aláíró tanúsítványával egy "belépési kérelem" elnevezésű elektronikus dokumentumot kell aláírnia, valamint meg kell adnia természetes személyazonosító adatait.

#### » Egyedi kód alapú azonosítás

Az ÉTDR egyedi kód alapú, azaz meghatalmazás alapú használatához a felhasználónak előzetesen rendelkeznie kell azzal az egyedi kóddal, melyet a tárhely gazdájától vagy az eljáró hatóságtól kaphat. A felhasználónak bejelentkezéskor meg kell adnia a kapott kódot.

Fontos tudni, hogy az egyedi kóddal történő belépés ügyfelek számára csak iratbetekintési jogot ad egy konkrét folyamatban lévő ügyben. Tárhelyet létrehozni, kérelmet előterjeszteni ezzel nem lehetséges.

## 3.2. Regisztráció

Az ÉTDR első használata alkalmával regisztrálnunk kell a rendszerben, mely a következő részekből áll:

- a személyes adatok megadása,
- az ÉTDR felhasználó típusának meghatározása,
- a regisztráció lezárása.

#### 3.2.1. Felhasználó online regisztrálása

#### (a) <u>Személyes adatok megadása</u>

A regisztráció első lépéseként a természetes személyazonosító adatokat kell megadnunk a SZEMÉLYES ADATOK MEGADÁSA űrlapon. Ez és kitöltésének módja lényegében megegyezik a <u>Felhasználói kézikönyv ügyintézők számára 3.2.1. Személyes adatok megadása</u> fejezetében foglaltakkal.

#### (b) <u>A felhasználó típusának meghatározása</u>

Az ÉTDR-t – lévén az építésügyi hatósági engedélyezési eljárást webes felületeken keresztül támogató rendszer – nem csak az eljárás ügyfelei érhetik el és használják, hanem az építésügyi hatósági és szakhatósági ügyintézők is. Mivel az ÉTDR számára meg kell különböztetni a regisztráló felhasználó típusát, ezért itt a **Regisztráció hatósági munkatársként** hivatkozásra kell kattintanunk.

**Regisztráció** Regisztráció kérelmezőként tervezőként vagy szakértőként Redisztráció hatósági munkatársként

Kérelmezők, ügyfelek számára innentől kezdve a regisztráció lépései eltérnek, számukra további azonosításokat ír elő a rendszer. Amennyiben tévedésből hatósági felhasználó típust választanának ezen a képernyőn, a regisztrációnk a későbbiekben – a hatóság adminisztrátora által – elutasításra kerülnek, így azt majd elölről kell kezdenie, mint ügyfél.

## (c) Az online regisztráció lezárása: bejelentkezés hatóságunkhoz

A regisztráció utolsó lépéseként a hatósági tisztviselőségünk adatait kell megadnunk a <u>Felhasználói ké-</u> zikönyv ügyintézők számára 3.2.3. A regisztráció lezárása fejezetében foglaltak szerint.

#### 3.2.2. Meghatalmazás küldése

Fontos megkülönböztetni az ügyfélszolgálatokat abból a szempontból, hogy az adott ügy szerinti eljáró hatóság ügyfélszolgálatáról, vagy pedig általános ügyfélszolgálatról beszélünk. Ezek szerint két, jogo-sultságok és regisztráció tekintetében eltérő ügyfélszolgálat, azaz

- építésügyi hatóság ügyfélszolgálata, valamint
- építésügyi szolgáltatási pont, integrált ügyfélszolgálat (kormányablak)

munkatársaként ismerkedhetünk az ÉTDR-rel.

Építésügyi hatóság ügyfélszolgálati feladatait (vagy feladatait is) ellátó munkatárs az online regisztrációt követően a hatósági adminisztrátortól kérheti és kaphatja meg jogosultságát, így neki nem kell a papír alapú meghatalmazást megküldeni az ÉTDR központi adminisztrátora számára.

Az építésügyi szolgáltatási pontok és az integrált ügyfélszolgálatok (kormányablakok) ügyfélszolgálati feladatait ellátó munkatársak az online regisztrációt követően az ÉTDR központi adminisztrátorától kérhetik és kaphatják meg jogosultságukat.

- Természetes személyként történő online regisztrációnk után a FŐOLDAL / Saját adatok szerkesztése opcióval megnyíló képernyőn az első adatsorban találjuk meg ÉTDR felhasználói azonosító-nkat. Erre szükségünk lesz a következő pontban.
- A hatóság (vagy hivatal) vezetője a meghatalmazás kitöltésével felhatalmaz és megbíz minket az ügyfélszolgálati teendők ellátásával, majd ezt a felhatalmazást elküldi az ÉTDR központi adminisztrációjának (lásd <u>http://www.e-epites.hu/etdr/hatosagiregisztracio</u>).
- A regisztrációt a beérkező, papír alapú meghatalmazás és a rendszerben történő regisztráció alapján az ÉTDR központi adminisztrátora megerősíti.

Ügyeljünk arra, hogy a meghatalmazáson szereplő nevünk és az online felületen szereplő nevünk azonos legyen, az ÉTDR felhasználói azonosítónkat adjuk meg, a hatóság megnevezése egyértelmű és a jogosultságunk alapjához illő legyen, valamint ezt igazolja a hatóság (hivatal) pecsétje is. Ha megadjuk elérhetőségünket is, akkor probléma esetén az ÉTDR üzemeltetése részéről keresni tudnak minket. A faxon érkező meghatalmazás gyorsítja ugyan az elbírálást, de véglegesítéshez feltétlenül szükség van a postai küldemény beérkezésére is!

## 3.3. Belépés regisztrált felhasználóként

A <u>Felhasználói kézikönyv ügyintézők számára 3.4. Belépés regisztrált felhasználóként</u> fejezetében foglaltak szerint.

#### 3.4. Kiléptetés inaktivitás esetén

Amennyiben egy bizonyos időn keresztül inaktívak vagyunk az ÉTDR-ben, a rendszer biztonsági okból kiléptet bennünket. Ha tehát lejárt az inaktivitási időkeret (30 perc), újból be kell jelentkeznünk. Erre egy képernyő figyelmeztet bennünket, majd a rendszer átirányít bennünket a bejelentkezési oldalra. Figyeljünk oda, hogy el nem mentett módosításaink elveszhetnek. Ha tehát hosszabb időre nem tervezzük használni az ÉTDR-t fejezzük be, mentsük el, amin dolgozunk, s inkább lépjünk is ki na rendszerből.

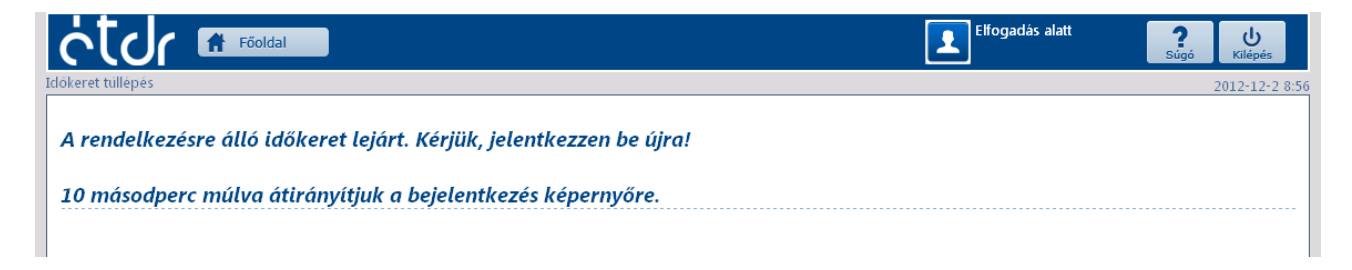

## 3.5. Belépés regisztráció nélkül

Előfordulhat, hogy ügyfélszolgálati munkánk során egy folyamatban lévő ügyben egy ügyfél szeretne ügyféli jogaival élni, s ebben kéri a segítségünket. Ehhez az adott eljáráshoz kapott egyedi azonosítóval kell rendelkeznie (melyet az eljáró hatóságtól kapott meg)<sup>2</sup>. Ezt kell elkérnünk az ügyféltől, s ezzel tudunk az ő nevében cselekedni.

Ilyen esetben az ÉTDR nyitólapján a **Belépés egyedi kóddal** opciót választva léphetünk be a rendszerbe. A belépés biztonsága fokozása érdekében a felhasználónak be kell írnia még a képernyőn megjelenő véletlenszerűen előállított szavakat, illetve karakterláncot is.

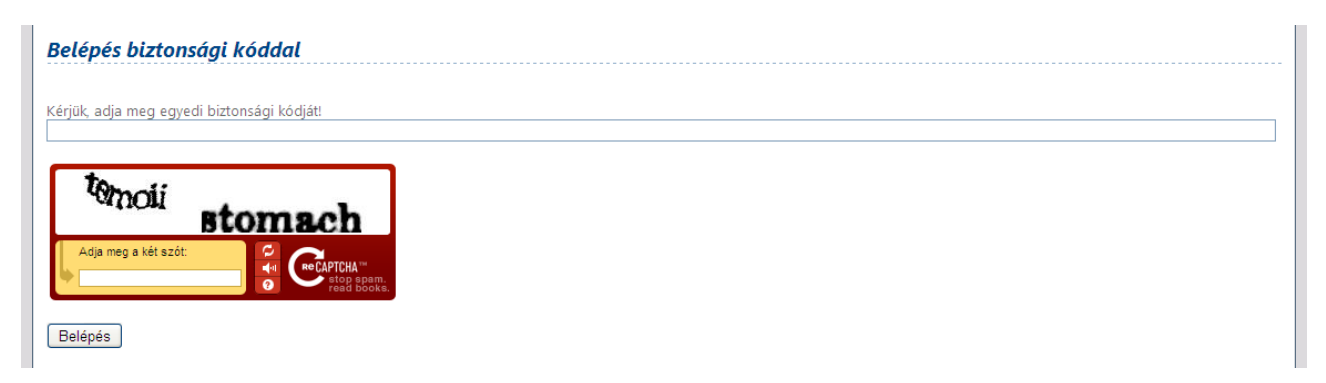

Ezek után az ügyfél számára engedélyezett eljárást vagy iratokat (és csak azokat!) megtekinthetjük, az ügyfélnek megmutathatjuk, kinyomtathatjuk.

<sup>&</sup>lt;sup>2</sup>Ha ilyen azonosítóval nem rendelkezik (mert pl. elhagyta az azonosítót tartalmazó levelet), akkor az ügyfél csak az eljáró hatóság ügyfélszolgálatán járhat el.

## 4. A Főoldal

| i natos Agnes 🥵                                       |                             |
|-------------------------------------------------------|-----------------------------|
| 🖌 👘 Főoldal 🗰 Eljárások 📄 Iratok 🔁 Hatósági munkatárs | 🖉 🦰 👫 Főoldal 🛛 💾 Eljárások |

Az ÉTDR mindig látszó felső gombsorában a **Főoldal** gombra kattintva nyithatjuk meg a FŐOLDAL ablakot. Itt érhetjük el a **Saját adatok szerkesztése** pontot (továbbá további regisztrációs kérelmeket indíthatunk).

| 🗞 Sajáta              | aclatok szerkesztése                               |                |      |                                                |
|-----------------------|----------------------------------------------------|----------------|------|------------------------------------------------|
| Regis<br>tervez       | ztráció kérelmezőként,<br>zőként vagy szakértőként |                |      | Regisztráció hatósági<br>munkatársként         |
| Műveletek             | ]                                                  |                | Néze | rési lunkciók<br>t Saját olvasal V Üzenettipus |
| K < > » Oldalak       | <: 1 / 0 (Összesen: 0)                             |                |      |                                                |
| Húzzon ide egy oszlop | ot a csoportosításhoz!                             |                |      |                                                |
| Küldás idaia          | ☑ Üzenet tínusa                                    | Üzenet szövege |      | Elolvasv                                       |

#### 4.1. Saját adatok szerkesztése

A <u>Saját adatok szerkesztése</u> gombra kattintva a SAJÁT ADATOK SZERKESZTÉSE képernyőre érkezünk, ahol azokat a személyes és hatósági adatainkat tudjuk megtekinteni és – részben – módosítani, melyeket a regisztráció során adtunk meg. Ugyanakkor azok az adatok, amelyek az ügyfélkapu viszontazonosításhoz szükségesek (*ÜGYFÉLKAPU KÓDJA, EMAIL, SZÜLETÉSI NÉV, ANYJA NEVE, SZÜLETÉSI DÁTUM*), nem módosíthatók.

| Személyes adatok              |                                                                                                    |
|-------------------------------|----------------------------------------------------------------------------------------------------|
| ÉTDR felhasználó azonosító    | 19888359488322277                                                                                               |
| Ügyfélkapu kódja              |                                                                                                    |
| Ügyfélkapus email             | needen little compatibility grow hu                                                                             |
| Titulus                       |                                                                                                    |
| Vezetéknév                    |                                                                                                    |
| Keresztnév                    |                                                                                                    |
| 2. Keresztnév                 |                                                                                                    |
| Születési név                 |                                                                                                    |
| Anyja neve                    |                                                                                                    |
| Születési ország              |                                                                                                    |
| Születési település           |                                                                                                    |
| Születési dátum               | 1975.01.01.                                                                                                    |
| Hatósági adatok               |                                                                                                    |
| Monogram                      |                                                                                                    |
| Hivatali e-mail cím           | in the second second second second second second second second second second second second second second second |
| Hivatali telefonszám          |                                                                                                    |
| Faxszám                       |                                                                                                    |
| Beosztás                      | liqyintéző                                                                                                    |
| lktató rendszerbeli azonosító |                                                                                                    |
| Vissza                        | Mentés Elvet                                                                                                    |

#### 4.2. Üzenetek

A Főoldalon olvashatóak a felhasználónak küldött rendszerüzenetek, visszaigazolások is. Az *ELOLVASVA* oszlopban a jelölőnégyzet csupán jelölésre szolgál, itt kipipálni nem tudjuk, az üzenet csak akkor lesz elolvasott, ha valóban megnyitjuk olvasásra. Ehhez ki kell jelölni az olvasandó üzenetet, majd rákattintani a <u>Megnyitás</u> gombra, ahol – az üzenet típusától függő nevet viselő – megnyíló képernyőn az Iratkép megtekintése gombbal olvashatjuk el az így kézbesített iratot.

| Úzenetek<br>Műveletek<br>megnyitás | Oldalake 1 / 2 (Össtresen: 23)   | <b>Szűrési tunkciók</b><br>Nézet Hatósági öss♥ Üzenettipus                                      | ▼ Q<br>szűrés |  |
|------------------------------------|----------------------------------|-------------------------------------------------------------------------------------------------|---------------|--|
| Húzzon ide egy oszlopot            | a csoportosításhoz!              |                                                                                                 |               |  |
| Küldés ideje                       | Üzenet típusa                    | Üzenet szövege                                                                                  | Elolvasva 🛆   |  |
| 2012.11.28. 21:02:14               | Építésügyi hatósági szolgáltatás | Építésügyi hatósági szolgáltatási megkeresés érkezett. Küldő: Megépít (megepit_elek)            |               |  |
| 2012.11.28. 21:08:24               | Építésügyi hatósági szolgáltatás | itésügyi hatósági szolgáltatási megkeresés érkezett. Küldő: Megépít (megepit_elek)              |               |  |
| 2012.11.28. 21:09:16               | Szakhatósági megkeresés          | zakhatósági megkeresés érkezett. Küldő: Megépít (megepit_elek)                                  |               |  |
| 2012.11.28. 21:10:07               | Kérelem benyújtása               | érelem érkezett. Küldő: Megépít (megepit_elek)                                                  |               |  |
| 2012.11.28. 21:13:53               | Építésügyi hatósági szolgáltatás | pítésügyi hatósági szolgáltatási megkeresés érkezett. Küldő: Megépít (megepit_elek)             |               |  |
| 2012.11.28. 21:15:04               | Szakhatósági megkeresés          | Szakhatósági megkeresés érkezett. Küldő: Megépít (megepit_elek)                                 |               |  |
| 2012.11.28. 21:16:19               | Kérelem benyújtása               | Kérelem érkezett. Küldő: Megépít (megepít_elek)                                                 |               |  |
| 2012.11.13. 17:19:42               | Kérelem benyújtása               | Kérelem érkezett. Küldő: Megépít (megepít.elek)                                                 |               |  |
| 2012.11.21. 16:13:25               | Cselekmény véglegesítése         | Hiánypótlási felszólítását a rendszer eljuttatta kiadmányozásra                                 |               |  |
| 2012.11.21. 16:21:09               | Cselekmény véglegesítése         | Helyszíni szemle kitűzését a rendszer eljuttatta kiadmányozásra                                 |               |  |
| 2012.11.21. 17:14:10               | Cselekmény véglegesítése         | Szakhatósági megkeresését a rendszer eljuttatta kiadmányozásra                                  |               |  |
| 2012.11.21. 17:45:09               | Építésügyi hatósági szolgáltatás | Építésügyi hatósági szolgáltatási megkeresés érkezett. Küldő: Cserteg Imre (CsertegKerelmezo)   |               |  |
| 2012 11 21 22:46:27                | Építécüqui batécégi czolgáltatác | Énîtêrîlayî batêrênî canlaşîtatêrî manakararên êrkazatt. Kûldêr (cartan Tara (CeartanKaralmaza) |               |  |

# 5. Az ügyfélszolgálati munka megkezdése

| C A Föoldal 🚔 Eljárások 🔋 Iratok I gyrfélszolgál Atosz 2000 Rendszerfelhasználó |              |           |           |        |                                            |          |   |
|---------------------------------------------------------------------------------|--------------|-----------|-----------|--------|--------------------------------------------|----------|---|
|                                                                                 | <u>i</u> cto | 🔒 Főoldal | Eljárások | Iratok | Ügyfélszolgál Atosz<br>Rendszerfelhasználó | <b>?</b> | K |

A hivatali ügyfélszolgálatosi teendőket az ügyintézőéhez hasonló felületen és módon kezdhetjük. Használhatjuk akár az Eljárások akár az Iratok gombot is , s lehetőségünk van még a Főoldal -ra kattintva visszalépni a nyitóoldal-hoz.

| Mappaműveletek   |                                                                                                    |                                                                                  |                                                                                                    |                                                                                                    |                                                                                                    |                                                                                                    |                                                                                                    |
|------------------|----------------------------------------------------------------------------------------------------|----------------------------------------------------------------------------------|----------------------------------------------------------------------------------------------------|----------------------------------------------------------------------------------------------------|----------------------------------------------------------------------------------------------------|----------------------------------------------------------------------------------------------------|----------------------------------------------------------------------------------------------------|
| G                | hozzáadás (                                                                                                    | 🖵 megnyitás 🛛 💽 bete                                                             | kintök<br>Cselek                                                                                                    | Cselekménytipu<br>mény határidej                                                                   | ıs Nézet ⊨<br>ie Gyorsszűrő ⊨                                                                                                    | latósági eljé 🛩 <i>Elji</i><br>lelyrajzi szá 💙                                                      | árástipus 💽 🦉 Érték szűr                                                                                                    |
| la               | appák listája                                                                                                    |                                                                                  |                                                                                                    |                                                                                                    |                                                                                                    |                                                                                                    |                                                                                                    |
| 1                | < [1] > » Old                                                                                                    | alak: 1 / 1 (Összesen: 7)                                                        |                                                                                                    |                                                                                                    |                                                                                                    |                                                                                                    |                                                                                                    |
| lúz              | izzon ide egy oszlopot                                                                                                    | a csoportosításhoz!                                                              |                                                                                                    |                                                                                                    |                                                                                                    |                                                                                                    |                                                                                                    |
|                  |                                                                                                    |                                                                                  | Talantifa                                                                                                    | Helyrajzi                                                                                          | eleter to prove                                                                                                    | án                                                                                                  |                                                                                                    |
|                  | ETDR azon.                                                                                                    | Kerelmezo neve                                                                   | relepules                                                                                                    | szám                                                                                               | Eljarastipus                                                                                                    | Апарот                                                                                              | Statuszok                                                                                                    |
| 9                | ETDR azon.                                                                                                    | Kérelmező héve                                                                   | Budapest II. kerület                                                                                                    | szám<br>99999/1                                                                                    | Elyarastipus<br>Elvi építési engedélyezési eljárás                                                                                                    | Ögyintézés                                                                                          | Statuszok                                                                                                    |
| 2                | ETDR azon. ▼<br>00028/2012<br>00027/2012                                                                                                    | Kér Elmező<br>Kér Elmező                                                         | Budapest II. kerület<br>Budapest II. kerület                                                                                                    | szám<br>999999/1<br>987                                                                            | Elyarastipus<br>Elvi építési engedélyezési eljárás<br>Elvi építési engedélyezési eljárás                                                                                                    | Úgyintézés<br>Úgyintézés                                                                            | Statuszok                                                                                                    |
| 9                | ETDR azon.         ▼           00028/2012         00027/2012           00025/2012         00025/2012                                                                                     | Kérelmező<br>Kér Elmező<br>Kér Elmező<br>Kér Elmező                              | Budapest II. kerület<br>Budapest II. kerület<br>Budapest II. kerület                                                                                                    | szám<br>99999/1<br>987<br>123456                                                                   | Elyarastipus<br>Elvi építési engedélyezési eljárás<br>Elvi építési engedélyezési eljárás<br>Elvi építési engedélyezési eljárás                                                                        | Aliapot<br>Ügyintézés<br>Ügyintézés<br>Rögzítés alatt                                               | V? & V \$           V? & V \$           V? & V \$           V? & V \$                                                                                                    |
| 9                | ETDR azon.         ▼           00028/2012         00027/2012           00025/2012         00023/2012                                                                                     | Kérelmező<br>Kér Elmező<br>Kér Elmező<br>Kér Elmező<br>DIG TESZT IRF             | Budapest II. kerület<br>Budapest II. kerület<br>Budapest II. kerület<br>Budapest II. kerület                                                                                            | szám<br>99999/1<br>987<br>123456<br>5792                                                           | Eljarástipus<br>Elvi építési engedélyezési eljárás<br>Elvi építési engedélyezési eljárás<br>Elvi építési engedélyezési eljárás<br>Építési engedélyezési eljárás                                       | Allapot<br>Ügyintézés<br>Ügyintézés<br>Rögzítés alatt<br>Rögzítés alatt                             | V2 &          5           V2 &          5           V2 &          5           V2 &          5           V2 &          5           V2 &          5                                                                                                    |
|                  | ETDR azon.         ▼           00028/2012         00027/2012           00025/2012         00023/2012           000022/2012         00022/2012                                            | Kérelmező<br>Kérelmező<br>Kérelmező<br>DIG TESZT IRF<br>DIG TESZT IRF            | Eudapest II. kerület<br>Budapest II. kerület<br>Budapest II. kerület<br>Budapest II. kerület<br>Budapest II. kerület                                                                    | szám           99999/1           987           123456           5792           123/8               | Eljarástipus<br>Elvi építési engedélyezési eljárás<br>Elvi építési engedélyezési eljárás<br>Elvi építési engedélyezési eljárás<br>Építési engedélyezési eljárás                                       | Aliapot<br>Ügyintézés<br>Ügyintézés<br>Rögzítés alatt<br>Rögzítés alatt<br>Ügyintézés               | Statuszok           V2 &          5           V2 &          5           V2 &          5           V2 &          5           V2 &          5           V2 &          5           V2 &          5           V2 &          5           V2 &          5           V2 &          5 |
| •<br>•<br>•<br>• | ETDR azon.         ▼           00028/2012         00027/2012           00025/2012         00023/2012           000022/2012         000022/2012           000021/2012         000021/2012 | Kérelmező<br>Kérelmező<br>Kérelmező<br>DIG TESZT IRF<br>DIG TESZT IRF<br>asd asd | Euclapest II. kerület       Budapest II. kerület       Budapest II. kerület       Budapest II. kerület       Budapest II. kerület       Budapest II. kerület       Budapest II. kerület | szám           99999/1           987           123456           5792           123/8           asd | Eljarástipus<br>Elvi építési engedélyezési eljárás<br>Elvi építési engedélyezési eljárás<br>Elvi építési engedélyezési eljárás<br>Építési engedélyezési eljárás<br>Elvi építési engedélyezési eljárás | Aliapot<br>Ügyintézés<br>Ügyintézés<br>Rögzítés alatt<br>Rögzítés alatt<br>Ügyintézés<br>Ügyintézés | Statuszok       V2 &        V2 &        V2 &        V2 &        V2 &        V2 &        V2 &        V2 &        V2 &        V2 &        V2 &        V2 &        V2 &        V2 &        V2 &        Statuszok                                                                 |

Miután egy eljárást megnyitunk, annak legfontosabb adatait, annak egyedi ÉTDR azonosítóját, a kérelmező nevét, az érintett ingatlan helyrajzi száma szerinti település nevét, valamint a helyrajzi számát az egyes űrlapokon mindig látni fogjuk. Ügyfélszolgálatosként is érdemes tisztában lennünk az ügyintézői feladatokkal és elolvasni, elsajátítani az ügyintézői felhasználói kézikönyvben foglaltakat. Legfőképpen azért, mert a nálunk megjelenő ügyfélnek teljes körű felvilágosítást kell tudnunk adni. E kézikönyvben azonban csak az ügyfélszolgálati munkatársak által végezhető műveletekre térünk ki, s ez – a hasonló felület ellenére – jelentősen eltér az ügyintéző lehetőségeitől.

#### 5.1. A kérelem benyújtása

Ügyfélszolgálatosként egyik leggyakoribb feladatunk a kérelem és mellékleteinek befogadása, elektronikus másolat készítése és azok feltöltése. Ügyfélszolgálatosként is tisztában kell lennünk, hogy egy kérelmező hogyan készíti elő a kérelmét, mi történik, mielőtt az hatóságunkhoz beérkezik, mint intézendő új kérelem. Ebben az ügyfeleknek szóló felhasználói kézikönyv segítségünkre lesz. A kérelmezői oldali lépések nagyon sok hasonlóságot mutatnak azzal, amikor a hatóság hivatalból indít egy új eljárást (ezen lépésekre jelen kézikönyv nem tér ki), illetve azzal, ahogyan mi, ügyfélszolgálatosok a kérelmező nevében benyújtjuk a kérelmet.

#### 5.2. A kérelem és mellékleteinek feldolgozása

Ahhoz, hogy az ÉTDR-ben elkezdhessük a kérelem rögzítését, át kell vennünk a benyújtott iratokat és elő kell készíteni azokat a feltöltésre.

#### (a) A kérelem

Ha postán vagy személyesen érkezik a kérelem, akkor az csak papír alapú lehet (elektronikusan kérelem csak az online felületen vagy ÁNYK-val nyújtható be). Ezt a kérelmet – túl azon, hogy a papír alapon érkező dokumentumokkal együtt, azok mintájára digitalizáljuk – adattartalma tekintetében fel kell dolgoznunk, azaz a kérelemben szereplő adatokat rögzítjük az ÉTDR online felületén.

#### (b) Adathordozón érkező dokumentumok

Az adathordozón benyújtott dokumentumokról – jogszabályi megfogalmazással – elektronikus másolatot kell készítenünk. Ez gyakorlati nyelvre történő lefordításban azt jelenti, hogy az ÉTDR online felületén fel kell tölteni a fájlokat. Ehhez – értelem szerűen – létre kell hoznunk a tárhelyet, s előtte – ha érkezett – a papír alapú dokumentumokat is be kell fogadnunk

#### (c) Papír alapon érkező dokumentumok

A mindenkori jogszabályok<sup>3</sup> előírják számunkra, hogy mely iratokat fogadhatjuk el papír alapon. Ezeket feltöltés előtt digitalizálnunk kell, majd (ha csak jogszabály nem írja elő számunkra az irat megőrzését, mint. pl. az illetékbélyeg esetében) visszaadjuk az iratokat a benyújtónak. Ezen a ponton ismételten fel kell hívni a figyelmet arra, hogy jelen kézikönyv csak technikai ismertető, de az ÉTDR használatához elengedhetetlen a jogszabályok pontos ismerete is. A papír alapú iratok másolatát ezek alapján kell elvégezni.

A digitalizáció eredményei 300 DPI-ben szkennelt PDF/A dokumentumok lesznek (méretük legfeljebb A4, de kisebb dokumentum – pl. csekk feladóvevénye – esetén kisebb is lehet). Hogy miként állítja elő az ügyfélszolgálat munkatársa ezeket az elektronikus dokumentumokat, azt jelen kézikönyv két okból nem tárgyal(hat)ja: nem ismert az ügyfélszolgálat eszköz- (hardver- és szoftver-) állománya, továbbá a digitalizálás az ÉTDR-en kívül történik (tehát nem a rendszerben).

<sup>&</sup>lt;sup>3</sup>Ez jelen kézikönyv készültekor az építésügyi és építésfelügyeleti hatósági eljárásokról és ellenőrzésekről, valamint az építésügyi hatósági szolgáltatásról szóló 312/2012. (XI. 8.) Korm. rendelet.

## 6. Az ügyfélszolgálati munkatárs cselekményei

Ha végeztünk az <u>5. Az ügyfélszolgálati munka megkezdése</u> fejezetben foglaltakkal, akkor ideje nekilátni az ÉTDR-ben a munkának.

#### 6.1. Eljárás indítása

#### 6.1.1. A tárhely létrehozása

Az ELJÁRÁSOK KÉPERNYŐN a MAPPAMŰVELETEK doboz **Hozzáadás** gombjával jutunk az ELJÁRÁS INDÍTÁSA képernyőre. Ez és kitöltésének módja lényegében megegyezik a *Felhasználói kézikönyv ügyfelek számára 6.3.1. Hozzáadás: tárhely létrehozása* fejezetében foglaltakkal.

| Eljárás indítása                                |                                         |
|-------------------------------------------------|-----------------------------------------|
| Eljárás alapadatai                              |                                         |
| Az eljárás megnevezése                          | Office Center                           |
| Építési tevékenység                             | irodaház építése                        |
| Építési tevékenységgel érintett ingatlan adatai |                                         |
| Irányítószám                                    | 2030                                    |
| Település                                       | Erd                                     |
| Közterület                                      | József Attila                           |
| Közterület jellege                              | körtér                                  |
| Házszám                                         | 13.                                     |
| Egyéb cím                                       |                                         |
| Helyrajzi szám                                  | 987/35                                  |
| Inditani kivant eljaras                         | Használatbavételi engedélyezési eljárás |
| Vissza                                          | Mentés Elvet                            |

A Mentés gombra kattintva létrejön a tárhely és a TÁRHELY SZERKESZTÉSE képernyőképre jutunk.

| járás szerkesztése 00037/2013 Érd - 987/3                                                                                                    |                                                                                                    |  |  |  |  |
|----------------------------------------------------------------------------------------------------|----------------------------------------------------------------------------------------------------|--|--|--|--|
| Karbantartás<br>Betekintők Határidők                                                                                                    | Cselekmények           Ügyfélértesítés         Hiánypótlási felszólítás         Szakhatósági megkeresés         Felterjesztés II. fokra           Közbenső döntés         Helyszíni szemle kitűzése         Áttétel         Érdemi döntés |  |  |  |  |
| Eljárás adatai<br>Eljárás általános adatai Tárgyi ingatlanok Érinte<br>ÉTDR azonositó                                                                                                    | : ingatlanok Érintettek Dokumentumok Kapcsolódó eljárások Cselekmények Megjegyzések, indoklások Pénzügyek                                                                                                    |  |  |  |  |
| Állapot                                                                                                    | Úgyintézés<br>Haran ál-thorátali aposdályonád allárás                                                                                                    |  |  |  |  |
| Indítaní klvánt eljárás     Használatbavételi engedélyezési eljárás       Építési tevékenység     irodaház építése                                                                                                    |                                                                                                    |  |  |  |  |
| Elýáró hatóság     Érd megyel jogú város önkormányzat jegyzője       Az eljárás az általános tájékoztatóban megjelenik?     Image: Compare the second second secon |                                                                                                    |  |  |  |  |
| Szerkesztés Statisztika                                                                                                    |                                                                                                    |  |  |  |  |
| Vissza                                                                                                    |                                                                                                    |  |  |  |  |

#### 6.1.2. A kérelmező és egyéb érintettek megadása

Az ügyfélszolgálati munkatársa által létrehozott tárhely a létrehozás pillanatában még nem tartalmazza a kérelmező megnevezését. Az ÉRINTETTEK fülön *Rögzítő* státuszban magunkat olvashatjuk, s egy figyelmeztetést is látunk, hogy "Az eljárásnak nincs kiemelt kérelmezője". Ugyanakkor a lajstromban egy névtelen kérelmező már szerepel, így az ő adatainak szerkesztésével vihetjük fel az elsődleges kérelmezőt. Adatainak rögzítésénél ne felejtsük el megadni, hogy

- ő az Elsődleges kérelmező,
- ügyfélszolgálatosként nincsen jogunk ügyféli státuszt adnunk a kérelmezőnek, úgyhogy az  $\ddot{U}_{GYF\acute{E}LE-E}$  mezőt hagyjuk üresen, ennek kitöltéséről majd az ügyintéző gondoskodik.

| Íj érintett partner hozzáadása            | 00029/2012 Érd - 1234/ |
|-------------------------------------------|------------------------|
| Általános adatok                          |                        |
| Az eljárás kiemelt kérelmezője            |                        |
| Tious                                     | Kéralmaző              |
|                                           |                        |
| Jogi személy                              |                        |
| Érvénvesség kezdete                       |                        |
| Érvénvesség vége                          |                        |
|                                           |                        |
|                                           |                        |
|                                           |                        |
| Személyes adatok                          |                        |
|                                           |                        |
|                                           | Megépit                |
|                                           | Elek                   |
| 3.25ศาสราชสันกา                           |                        |
| l akcim/Székhelvcím                       |                        |
|                                           |                        |
| Urszag                                    | Magyarorszag           |
|                                           |                        |
|                                           |                        |
| Kozterulet                                | Hamzsabeqi             |
| Közterület jellege                        |                        |
|                                           |                        |
| Egyéb cim                                 |                        |
| Elérhetőség                               |                        |
| Kapcsolattartás (döntés közlésének) módja | Postai                 |
|                                           | Magyarország           |
|                                           | 2030                   |
|                                           | Érd                    |
|                                           | Hamzsabégi             |
|                                           | utca                   |
|                                           | 19.                    |
|                                           | meqepit elek@archi.hu  |
| Vissza                                    | Mentés Elvet           |

Az eljárásnak feltétlenül rendelkeznie kell legalább egy kérelmezővel, akit az ÉTDR kiemelt kérelmezőnek nevez (így hivatkozhatunk később a "Megépít Elek és társai" ügyére). Azt, hogy ki legyen ez a kiemelt kérelmező, azt itt, ezen a képernyőn, az első sorban állíthatjuk be a pipa segítségével. A kiemelt kérelmezői státuszt nyerő érintett adatainak mentésekor egy ellenőrző kérdést is kapunk, melyre ha Mégse választ adunk, akkor visszatérünk az adatlapra, az OK gombra kattintva pedig elfogadjuk a beállításokat.

| Biztosan be kívánja állítani ki | emett kérelmezőr | ek az érintettet? |
|---------------------------------|------------------|-------------------|
|                                 | ок               | Mégse             |

A fejlécen is láthatjuk, ha még nincsen kiemelt kérelmező megnevezve, hiszen a térhely adatai között a kérelmező neve nem jelenik meg:

| Tárhely szerkesztése | 00029/2012 Érd - 1234/56 |
|----------------------|--------------------------|
|                      |                          |

Amint megadjuk, a következő képernyőképek már tartalmazni fogják ezt az adatot is:

| Tárhely szerkesztése | 00029/2012 - Megépít Elek - Érd - 1234/56 |
|----------------------|-------------------------------------------|
|                      | ······                                    |

Mielőtt tovább lépnénk, maradjunk még egy kicsit az ÚJ ÉRINTETT PARTNER HOZZÁADÁSA képernyőn, hogy további lehetőségekről is szóljunk!

A kapcsolattartás módja a bemutatott esetben (papír alapú benyújtásnál) a *Postai*, s alapesetben az elektronikus kapcsolattartás nem is választható. Amennyiben mégis ezt választaná a benyújtó, úgy az ÉTDR felhasználói azonosító mezőben meg kell adnunk az ügyfél azonosítóját. E nélkül elektronikus kapcsolattartás e pillanatban nem választható. (Ha későbbiekben az ügyfél regisztrál az ÉTDR-ben, akkor változtathat kapcsolattartási módot). Bár feltételezhető, hogy ha papíralapon nyújtják be a kérelmet, akkor nem választanak elektronikus kapcsolattartást, mégis elképzelhető, hogy egyes érintettek esetében elektronikus kapcsolattartási módot kell rögzíteni. Ennek feltétele azonban, hogy az ügyfél ÉTDR azonosítóját ismerjük. Ha tehát ügyfél elektronikus kapcsolattartást kér, akkor neki előbb regisztrálnia kell a rendszerben és meg kell adnia ÉTDR felhasználó azonosító számát.

| Általános adatok               |                  |
|--------------------------------|------------------|
| Az eljárás kiemelt kérelmezője |                  |
| Tipus                          | Tervező 🔹        |
| Ügyfél-e                       |                  |
| Jogi személy                   |                  |
| Érvényesség kezdete            |                  |
| Érvényesség vége               |                  |
| ÉTDR felhasználó azonosító     | U-00897-ab46cf7f |
| Kamarai azonosító              |                  |

Ezt rögzítve azonban személyes adatai is ismertek lesznek az eljárásban ...

| Általános adatok               |                  |
|--------------------------------|------------------|
| Az eljárás kiemelt kérelmezője |                  |
| Tipus                          | Egyéb            |
| Ügyfél-e                       |                  |
| Jogi személy                   |                  |
| Érvényesség kezdete            |                  |
| Érvényesség vége               |                  |
| ÉTDR felhasználó azonosító     | U-00897-ab46cf7f |
| Kamarai azonosító              |                  |
| Személyes adatok               |                  |
| Név                            | Skicepau Szilárd |
| Születési név                  |                  |
| Anyja neve                     | Kis Annamária    |
| Születési ország               | Magyarország     |
| Születési település            | Érd              |
| Születési dátum                | 2013.01.05.      |

... és választhatóvá válik az elektronikus kapcsolattartás is

| Elérhetőség                               |                          |       |
|-------------------------------------------|--------------------------|-------|
| Kapcsolattartás (döntés közlésének) módja | ÉTDR felületen           | ~     |
| Email belüli értesítést kér               | ÉTDR felületen<br>Postai |       |
|                                           | Ugyfélkapus              |       |
| Vissza                                    | Mentés                   | Elvet |

Amennyiben nem a kérelmező nyújtotta be a kérelmet, hanem nevében egy meghatalmazott, akkor nem szabad elfeledkeznünk a meghatalmazott adatainak rögzítéséről sem!

További érintetteket csak akkor kell felvinnünk, ha a kérelemben azt kifejezetten megemlítik, nevesítik. (Egyéb érintetteket később, az eljárásban fog az ügy ügyintézője felvinni az <u>ügyintézői kézikönyv 8.2.4</u>. <u>Érintettek</u> fejezetében foglaltak szerint).

#### 6.1.3. Dokumentumok feltöltése

A TÁRHELY SZERKESZTÉSE képernyőn a TÁRHELY ADATAI dobozának DOKUMENTUMOK fülén a *Felhasználói kézikönyv ügyfelek számára 7.2.5. Dokumentumok* fejezetében foglaltakkal megegyező módon tölthetjük fel a jelen kézikönyv <u>5.2 A kérelem és mellékleteinek feldolgozása</u> fejezete szerinti dokumentumokat.

| irhely szerkes.                    | ztése                    |                  |            |                       |                | 0002         | 29/2012 - Mege        | épít Elek - É | rd - 1234/ |
|------------------------------------|--------------------------|------------------|------------|-----------------------|----------------|--------------|-----------------------|---------------|------------|
| Cselekmények<br><érelem benyújtása | Törlés                   |                  |            |                       |                |              |                       |               |            |
| Fárhely adatai                     |                          |                  |            |                       |                |              |                       |               |            |
| Általános adatok                   | Tárgyi ingatlanok Érir   | ntett ingatlanok | Érintettek | Dokumentumok          | Előzmények     | Cselekmények | Megjegyzések, indokla | ások Pénzügye | ak         |
| < < > » Olda                       | lak: 1 / 0 (Összesen: 0) |                  |            |                       |                |              |                       |               |            |
| Húzzon ide egy oszlo               | opot a csoportosításhoz! |                  |            |                       |                |              |                       |               |            |
| Műveletek                          | Sor. △ Megnev            | ezés/fájlnév     |            | Típus                 | Jelleg         | Munkarész    | Feltöltés ideje       | Feltöltő      | Méret.     |
|                                    | ♥                        |                  | 9          | 7                     | ۴              |              | Ŷ                     | 9             | Ŷ          |
|                                    |                          |                  | Nir        | ncs feltöltött adat e | bben a nézetbe | en           |                       |               |            |
| < 🗸 > » Olda                       | lak: 1 / 0 (Összesen: 0) |                  |            |                       |                |              |                       |               |            |
| Hozzáadás Dokur                    | nentumok szerkesztése    |                  |            |                       |                |              |                       |               |            |
|                                    |                          |                  |            |                       |                |              |                       |               |            |
|                                    |                          |                  |            |                       |                |              |                       |               |            |

#### 6.1.4. Egyéb adatok megadása

Amennyiben a kérelem egyéb olyan adatot is tartalmaz, melyet a TÁRHELY ADATAI között rögzíthetünk, úgy azokat rögzíteni szükséges. Ennek módja megegyezik a *Felhasználói kézikönyv ügyfelek számára*. <u>7.2. Tárhely adatainak szerkesztése</u> fejezetében foglaltakkal.

#### 6.1.5. A kérelem benyújtása

A TÁRHELY SZERKESZTÉSE képernyő CSELEKMÉNYEK dobozában található a Kérelem benyújtása. A *Felhasználói kézikönyv ügyfelek számára 7.3.3. Kérelem benyújtása* fejezetében foglaltakkal megegyező módon nyújthatjuk be a kérelmet.

A KÉRELEM BENYÚJTÁSA képernyőn elindul a három lépésből álló folyamat (az, hogy hol tartunk a folyamatban, azt a FOLYAMAT LÉPÉSEI dobozban láthatjuk).

Az ELJÁRÁS ADATAI dobozban állítjuk össze a kérelmet magát. Szükség esetén a Szerkesztés gombbal módosíthatjuk az eljárás ÁLTALÁNOS adatait.

| Kérelem benyújtása                                                | 00029/2012 - Megépít Elek - Érd - 1234/56               |
|-------------------------------------------------------------------|---------------------------------------------------------|
| Navigálás                                                         | Folyamat lépései                                        |
| Eljaras                                                           | Adatok megadasa / Adatok ellenörzese / Visszaigazolas / |
| Eljárás adatai<br>Általános Eljáró hatóság Irat Csatolt dokumentu | mok Pénzügyek                                           |
| Létrehozás ideje                                                  | 2012.12.31, 10:46:08                                    |
| Határidő alapja                                                   |                                                         |
| Befejezés ideje                                                   |                                                         |
| Eljárási cselekmény állapota                                      | Rögzítés alatt                                          |
| Küldő felhasználó                                                 | Ügyfélszolgál Atosz                                     |
| Indoklás                                                          |                                                         |
| Szerkesztés                                                       |                                                         |
|                                                                   |                                                         |
| Vissza                                                            | Tovább                                                  |

Szükség esetén az ELJÁRÓ HATÓSÁG fülön az Elsőfokon eljáró hatóság módosítása gombbal módosíthatjuk a kérelem címzettjét.

| Eljárás adatai<br>Általános Eljáró hatóság Irat Csatolt dokumentum | nok Pénzügyek                               |
|--------------------------------------------------------------------|---------------------------------------------|
| Elsőfokon eljáró hatóság                                           | Érd megyei jogú város önkormányzat jegyzője |
| Elsőfokon eljáró hatóság módosítása                                |                                             |

A CSATOLT DOKUMENTUMOK fülön a **Dokumentum csatolása** gombbal mellékeljük a kérelemhez a – korábban a tárhelyre már – feltöltött dokumentumokat!

| < < [1] > » Olda        |            |                          |   |                            |        |                |                         |                        |        |
|-------------------------|------------|--------------------------|---|----------------------------|--------|----------------|-------------------------|------------------------|--------|
| Húzzon ide egy oszlopot | a csoporto | sításhoz!                |   |                            |        |                |                         |                        |        |
| Műveletek               | Sor. 🛆     | Megnevezés/fájlnév       |   | Típus                      | Jelleg | Munkarész      | Feltöltés ideje         | Feltöltő               | Méret. |
|                         | Ŷ          |                          | Ŷ | Ŷ                          | ~      | <b>v</b>       | •                       | <b>?</b>               |        |
| 2. 3                    | 100        | md_2013_teljes.pdf       |   | Műszaki leírás             | Szöveg | Műszaki leírás | 2012.12.31.<br>11:06:01 | Ügyfélszolgál<br>Atosz |        |
| 2 2 S S                 | 110        | ogonesius_tervlap_01.pdf |   | Helyszínrajz               | Rajz   | Tervlap        | 2012.12.31.<br>11:06:09 | Ügyfélszolgál<br>Atosz |        |
| 2 2 S S                 | 120        | ogonesius_tervlap_02.pdf |   | Alaprajz                   | Rajz   | Tervlap        | 2012.12.31.<br>11:06:10 | Ügyfélszolgál<br>Atosz |        |
| 2393                    | 130        | ogonesius_tervlap_03.pdf |   | Alaprajz                   | Rajz   | Tervlap        | 2012.12.31.<br>11:06:11 | Ügyfélszolgál<br>Atosz |        |
| 2393                    | 140        | ogonesius_tervlap_04.pdf |   | Alaprajz                   | Rajz   | Tervlap        | 2012.12.31.<br>11:06:09 | Ügyfélszolgál<br>Atosz |        |
| 2 2 2 2                 | 150        | oconecius tervian 05 ndf |   | Matczat                    | Raiz   | Torvlan        | 2012.12.31.             | Ügyfélszolgál          |        |
|                         |            |                          |   |                            |        |                |                         |                        |        |
| 🗶 🗷 🤮 😒                 | 200        | ugunesius_terviap_tu.pui |   | (külső nézet)              | KdJZ   | rerviap        | 11:06:05                | Atosz                  |        |
| 2 2 S S                 | 210        | ogonesius_tervlap_11.pdf |   | Homlokzat<br>(külső nézet) | Rajz   | Tervlap        | 2012.12.31.<br>11:06:06 | Ügyfélszolgál<br>Atosz |        |
| 2 2 2 2 2               | 220        | ogonesius_tervlap_12.pdf |   | Egyéb                      | Rajz   | Tervlap        | 2012.12.31.<br>11:06:07 | Ügyfélszolgál<br>Atosz |        |

| Húzzon ide egy oszlopot a | a csoportosításhoz! |          |       |                       |                  |        |                  |        |
|---------------------------|---------------------|----------|-------|-----------------------|------------------|--------|------------------|--------|
| TDR Iratazonosító         | Kiírás dátuma       | Határidő |       | Érintett partner      | Érintett hivatal | Jogcím | Pénzügyi művelet | Összeg |
| 5                         |                     | 9        | Ŷ     | 9                     | ~                | Ŷ      |                  |        |
|                           |                     |          | Nincs | ; feltöltött adat ebb | en a nézetben    |        |                  | 0,00 F |

Az utolsó fül a PÉNZÜGYEK. Itt lehet a *Felhasználói kézikönyv ügyintézők számára 13. Pénzügyek* fejezetében foglaltakkal összhangban rögzíteni a bemutatott pénzügyi teljesítéseket is.

Fontos megjegyezni, hogy a pénzügyi folyamatok ellenőrzése, könyvelése az eljárás ügyintézőjének a feladata, kötelezettsége. Ügyfélszolgálaton elegendő az igazolásokat digitalizálni és a dokumentumok között feltölteni az elektronikus másolatokat. De adott esetben hasznos lehet, ha az ügyfélszolgálatos már maga rögzíti a kötelezést vagy jóváírást.

A KÉRELEM BENYÚJTÁSA űrlap alján a **Tovább** gombbal jutunk az ADATOK MEGADÁSA cselekményi lépésről az ADATOK ELLENŐRZÉSE lépésre. Ezen új lapon ellenőrizhetjük, hogy minden a kérelmezőnek megfelelően került-e meghatározásra, illetve egy nagyon fontos teendőnk van még ekkor.

|                                                                                                    |                                                                                                    |                                                                                                    |                     |                                                                                                    | Ac                                                                                                    | latok menadás                                                                                                    | a \      | Adatok elle                                                                                                    | nñrz     | ése                                                                                                    |                                                                                                    |  |
|----------------------------------------------------------------------------------------------------|----------------------------------------------------------------------------------------------------|----------------------------------------------------------------------------------------------------|---------------------|----------------------------------------------------------------------------------------------------|----------------------------------------------------------------------------------------------------|----------------------------------------------------------------------------------------------------|----------|----------------------------------------------------------------------------------------------------|----------|----------------------------------------------------------------------------------------------------|----------------------------------------------------------------------------------------------------|--|
|                                                                                                    |                                                                                                    |                                                                                                    |                     |                                                                                                    |                                                                                                    |                                                                                                    |          |                                                                                                    |          |                                                                                                    |                                                                                                    |  |
| Kérelem adatai                                                                                                    |                                                                                                    |                                                                                                    |                     |                                                                                                    |                                                                                                    |                                                                                                    |          |                                                                                                    |          |                                                                                                    |                                                                                                    |  |
|                                                                                                    |                                                                                                    |                                                                                                    | 00029/2012          | d forde for                                                                                                    |                                                                                                    |                                                                                                    |          |                                                                                                    |          |                                                                                                    |                                                                                                    |  |
| Eljaras neve<br>Eliórós inditósónok mór                                                                                                    |                                                                                                    |                                                                                                    | Onogesius Veno      | deghaz                                                                                                    |                                                                                                    |                                                                                                    |          |                                                                                                    |          |                                                                                                    |                                                                                                    |  |
|                                                                                                    |                                                                                                    |                                                                                                    | 2012.12.31          |                                                                                                    |                                                                                                    |                                                                                                    |          |                                                                                                    |          |                                                                                                    |                                                                                                    |  |
|                                                                                                    |                                                                                                    |                                                                                                    |                     |                                                                                                    |                                                                                                    |                                                                                                    |          |                                                                                                    |          |                                                                                                    |                                                                                                    |  |
| lenyújtó adatai                                                                                                    |                                                                                                    |                                                                                                    |                     |                                                                                                    |                                                                                                    |                                                                                                    |          |                                                                                                    |          |                                                                                                    |                                                                                                    |  |
| Teljes név                                                                                                    |                                                                                                    |                                                                                                    | Ügyfélszolgál A     | tosz                                                                                                    |                                                                                                    |                                                                                                    |          |                                                                                                    |          |                                                                                                    |                                                                                                    |  |
| Teljes születési név                                                                                                    |                                                                                                    |                                                                                                    |                     |                                                                                                    |                                                                                                    |                                                                                                    |          |                                                                                                    |          |                                                                                                    |                                                                                                    |  |
| Anyja teljes neve                                                                                                    |                                                                                                    |                                                                                                    |                     |                                                                                                    |                                                                                                    |                                                                                                    |          |                                                                                                    |          |                                                                                                    |                                                                                                    |  |
| születési ország                                                                                                    |                                                                                                    |                                                                                                    |                     |                                                                                                    |                                                                                                    |                                                                                                    |          |                                                                                                    |          |                                                                                                    |                                                                                                    |  |
|                                                                                                    |                                                                                                    |                                                                                                    | 1980.01.01          |                                                                                                    |                                                                                                    |                                                                                                    |          |                                                                                                    |          |                                                                                                    |                                                                                                    |  |
| Állandó lakcím                                                                                                    |                                                                                                    |                                                                                                    | 1999.01.01          |                                                                                                    |                                                                                                    |                                                                                                    |          |                                                                                                    |          |                                                                                                    |                                                                                                    |  |
|                                                                                                    |                                                                                                    |                                                                                                    |                     |                                                                                                    |                                                                                                    |                                                                                                    |          |                                                                                                    |          |                                                                                                    |                                                                                                    |  |
|                                                                                                    |                                                                                                    |                                                                                                    |                     |                                                                                                    |                                                                                                    |                                                                                                    |          |                                                                                                    |          |                                                                                                    |                                                                                                    |  |
| ngatlanok                                                                                                    |                                                                                                    |                                                                                                    |                     |                                                                                                    |                                                                                                    |                                                                                                    |          |                                                                                                    |          |                                                                                                    |                                                                                                    |  |
| tárgyi ingatlan                                                                                                    |                                                                                                    |                                                                                                    | 2030 Érd Hamz       | sabégi utca 19.;                                                                                                    | Hrsz: 1234/56                                                                                                    |                                                                                                    |          |                                                                                                    |          |                                                                                                    |                                                                                                    |  |
| térelmező természetes                                                                                                    | személve                                                                                                    | K                                                                                                    |                     |                                                                                                    |                                                                                                    |                                                                                                    |          |                                                                                                    |          |                                                                                                    |                                                                                                    |  |
| Manda Elak                                                                                                    |                                                                                                    |                                                                                                    | 2020 Énd Llana      | a ala é aŭ utras 10                                                                                                    |                                                                                                    |                                                                                                    |          |                                                                                                    |          |                                                                                                    |                                                                                                    |  |
| медерл слек                                                                                                    |                                                                                                    |                                                                                                    | 2030 Erd Hamz       | sabegi utca 19.                                                                                                    |                                                                                                    |                                                                                                    |          |                                                                                                    |          |                                                                                                    |                                                                                                    |  |
|                                                                                                    |                                                                                                    |                                                                                                    |                     |                                                                                                    |                                                                                                    |                                                                                                    |          |                                                                                                    |          |                                                                                                    |                                                                                                    |  |
|                                                                                                    |                                                                                                    |                                                                                                    |                     |                                                                                                    |                                                                                                    |                                                                                                    |          |                                                                                                    |          |                                                                                                    |                                                                                                    |  |
| Eljáró hatóság<br>Elsőfokon eljáró hatósá<br>Csatolt dokumentumok                                                                                                    | ig                                                                                                    |                                                                                                    | Érd megyei jogi     | ú város önkormá                                                                                                    | ányzat jegyzője                                                                                                    |                                                                                                    |          |                                                                                                    |          |                                                                                                    |                                                                                                    |  |
| tjáró hatóság<br>Elsőfokon eljáró hatósá<br>isatolt dokumentumok<br>( ( [1] ) » Oldak                                                                                                    | ig<br>ak: 1 / 1 (                                                                                                    | Összesen: 13)                                                                                                    | Érd megyei jogi     | ú város önkormá                                                                                                    | ányzat jegyzője                                                                                                    |                                                                                                    |          |                                                                                                    |          |                                                                                                    |                                                                                                    |  |
| tjáró hatóság<br>Elsőfokon eljáró hatósá<br>satolt dokumentumok<br>( ( [1] ) ( ) Oldak<br>úízzon ide egy oszlopot a                                                                                                    | ig<br>ak: 1 / 1 (<br>a csoporto                                                                                                    | Összesen: 13)<br>sításhozt                                                                                                    | Érd megyei jogi     | ú város önkormá                                                                                                    | inyzat jegyzője                                                                                                    |                                                                                                    |          |                                                                                                    |          |                                                                                                    |                                                                                                    |  |
| ijáró hatóság<br>Elsőfokon eljáró hatósá<br>satolt dokumentumok<br>S < [1] > >>>>>>>>>>>>>>>>>>>>>>>>>>>>>>>>>                                                                                                    | ig<br>ak: 1 / 1 (<br>a csoporto<br><b>Sor.</b> △                                                                                                    | (Összesen: 13)<br>sításhoz!<br>Megnevezés/fájlnév                                                                                                    | Ērd megyei jog      | i város önkormá<br>Típus                                                                                                    | anyzat jegyzője<br>Jelleg                                                                                                    | Munkarész                                                                                                    |          | Feltöltés ideje                                                                                                    | •        | Feltöltő                                                                                                    | Méret.                                                                                                    |  |
| ijárð hatóság<br>Elsöfokon eljáró hatósá<br>satolt dokumenturnok<br>S < [1] > [2] (2) Oldal<br>lúzzon ide egy oszlopot a<br>tűveletek                                                                                                    | ig<br>ak: 1 / 1 (<br>a csoporto<br>Sor. △<br>♡<br>100                                                                                                    | Összesen: 13)<br>isltáshoz!<br>Megnevezés/fájlnév<br>md_2013_teljes.pdf                                                                                                    | Erd megyei jog      | i város önkorma<br>Típus                                                                                                    | inyzat jegyzője<br>Jelleg<br>2 V                                                                                                    | Munkarész<br>Müszaki leírás                                                                                                    |          | Feltöltés ideje<br>2012.12.31.                                                                                                    | \$       | Feltöltő<br>Ügyfélszolgál                                                                                                    | Méret.                                                                                                    |  |
| jjárð hatóság<br>Elsöfokon eljáró hatósá<br>satolt dokumenturnok<br>( ( 11 ) ) oldal<br>úzzon ide egy oszlopot a<br>tfűveletek                                                                                                    | ig<br>ak: 1 / 1 (<br>a csoporto<br>Sor. Δ<br>200<br>100<br>110                                                                                                    | Összesen: 13)<br>isításhoz!<br>Megnevezés/fájinév<br>md_2013_teljes.pdf<br>ogonesius_tervlap 01.ndf                                                                                                    | Erd megyei jog      | i vāros önkormā<br>Típus<br>Müszaki leirās<br>Helyszinratz                                                                                                    | inyzat jegyzője<br>Jelleg<br>Szöveg<br>Rajz                                                                                                    | Munkarész<br>Műszaki leírás<br>Tervlap                                                                                                    | <b>v</b> | Feltöltés ideje<br>2012.12.31.<br>11:06:01<br>2012.12.31.                                                                                                    | \$       | Feltöltő<br>Úgyfélszolgál<br>Atosz<br>Ugyfélszolgál                                                                                                    | Méret.                                                                                                    |  |
| ijárð hatóság<br>Elsőfokon eljáró hatósá<br>satolt dokumenturmok<br>S C [1] 2 22 Oldal<br>lúzzon ide egy oszlopot a<br>fűveletek                                                                                                    | ig<br>ak: 1 / 1 (<br>a csoporto<br>Sor. △<br>♥<br>100<br>110                                                                                                    | Összesen: 13)<br>sításhoz!<br>Megnevezés/fájlnév<br>md_2013_teljes.pdf<br>ogonesius_tervlap_01.pdf<br>ogonesius_tervlap_01.pdf                                                                                                    | Erd megyei jogi     | ii vàros önkorma<br>Típus<br>Műszaki leírás<br>Helyszínrajz<br>Alapratz                                                                                                    | anyzat jegyzoje<br>Jelleg<br>2 ⊽<br>Szöveg<br>Rajz                                                                                                    | Munkarész<br>Műszaki leírás<br>Terviap                                                                                                    | <b>▼</b> | Feltöltés ideje<br>2012.12.31.<br>11:06:01<br>2012.12.31.<br>11:06:09<br>2012.12.31.                                                                                                    | <b>₽</b> | Feltöltő<br>Ogyfélszolgál<br>Atosz<br>Ogyfélszolgál<br>Ogyfélszolgál                                                                                                    | Méret.                                                                                                    |  |
| ijárð hatóság<br>Elsöfokon eljáró hatósá<br>satolt dokumentumok<br>S C [1] 2 (2) Oldal<br>túzen ide egy oselopot a<br>tűveletek                                                                                                    | ig<br>ak: 1 / 1 (<br>scoporta<br>Sor. A<br>\$<br>00<br>110<br>120<br>130                                                                                                    | (Összesen: 13)<br>sításhoz!<br>Megnevezés/fájinév<br>md_2013_teljes.pdf<br>ogonesius_tervlap_01.pdf<br>ogonesius_tervlap_02.pdf<br>ogonesius_tervlap_02.pdf                                                                                                    | Erd megyei jogi     | ti város önkorma<br>Típus<br>Műszaki leírás<br>Helyszínrajz<br>Alaprajz                                                                                                    | inyzat jegyzője<br>Jelleg<br>Szöveg<br>Rajz<br>Rajz                                                                                                    | Munkarész<br>Műszaki leírás<br>Tervlap<br>Tervlap                                                                                                    | ▼        | Feltöltés ideje<br>2012:12:31.<br>11:06:01<br>2012:12:31.<br>11:06:09<br>2012:12:31.<br>11:06:10<br>2012:12:31.                                                                                                    | _ ♥      | Feltöltő<br>Ogyfélszolgál<br>Atosz<br>Ogyfélszolgál<br>Atosz<br>Ogyfélszolgál<br>Atosz<br>Ogyfélszolgál                                                                                                    | Méret.                                                                                                    |  |
| jjárð hatóság<br>Elsőfokon eljáró hatósá<br>satott dokumenturnok<br>S C [1] S Ø Oldak<br>úzzon ide egy oszlopot a<br>tűveletek<br>S S S<br>S S S<br>S S                                                                                                    | g<br>sk: 1 / 1 (<br>scoporta<br>Sor. △<br>♥<br>100<br>110<br>120<br>130<br>140                                                                                                    | Összesen: 13)<br>sításhoz!<br>Megnevezés/fájinév<br>md_2013_teljes.pdf<br>ogonesius_tervlap_01.pdf<br>ogonesius_tervlap_02.pdf<br>ogonesius_tervlap_03.pdf                                                                                                    | Erd megyei jog      | ii vāros önkormā<br>Tipus<br>Mūszaki leirās<br>Helyszinrajz<br>Alaprajz<br>Alaprajz                                                                                                    | inyzat jegyzője<br><b>Jelleg</b><br><b>Jelleg</b><br><b>Szöveg</b><br>Rajz<br>Rajz<br>Rajz<br>Rajz                                                                                                    | Munkarész<br>Műszaki leírás<br>Tervlap<br>Tervlap<br>Tervlap                                                                                                    | <b>v</b> | Feltöltés ideje<br>2012.12.31.<br>11:06:01<br>2012.12.31.<br>11:06:09<br>2012.12.31.<br>11:06:10<br>2012.12.31.<br>11:06:11<br>2012.12.31.                                                                                                    | <b>₽</b> | Feltöltő<br>Ugyfélszolgál<br>Atosz<br>Ugyfélszolgál<br>Atosz<br>Ugyfélszolgál<br>Atosz<br>Ugyfélszolgál<br>Atosz                                                                                                    | Méret.                                                                                                    |  |
| ijáró hatóság<br>satolt dokumenturnok<br>S C 11 > 22 Oldak<br>Mizzon ide egy oszlopot a<br>fűveletek<br>9 Q Q<br>Q Q                                                                                                    | ig<br>sk: 1 / 1 (<br>scsoporto<br>Sor. △<br>9<br>100<br>110<br>120<br>130<br>140                                                                                                    | Osszessen: 13)<br>sításhoz!<br>Megnevezés/fájlnév<br>md_2013_teljes.pdf<br>ogonesius_tervlap_01.pdf<br>ogonesius_tervlap_02.pdf<br>ogonesius_tervlap_03.pdf<br>ogonesius_tervlap_03.pdf                                                                                                    | Erd megyei joge     | ti város önkorma<br>Típus<br>Műszaki leírás<br>Helyszínrajz<br>Alaprajz<br>Alaprajz<br>Műsset                                                                                                    | anyzat jegyzoje<br><b>Jelleg</b> 2  ♥      Söveg Rajz Rajz Rajz Rajz Rajz Rajz                                                                                                    | Munkarész<br>Műszaki leírás<br>Tervlap<br>Tervlap<br>Tervlap                                                                                                    |          | Feltöltés ideje<br>2012.12.31.<br>11:06:01<br>2012.12.31.<br>11:06:10<br>2012.12.31.<br>11:06:11<br>2012.12.31.<br>11:06:11<br>2012.12.31.<br>11:06:01<br>11:06:09                                                                                                    |          | Feltöltő<br>Úgyfélszolgál<br>Atosz<br>Úgyfélszolgál<br>Atosz<br>Úgyfélszolgál<br>Atosz<br>Úgyfélszolgál<br>Atosz                                                                                                    | Méret.                                                                                                    |  |
| ijárð hatóság<br>Elsöfokon eljáró hatósá<br>satolt dokumentumok<br>S C [1] 2 (2) (2) oldal<br>kúzon ide egy oszlopot a<br>1űveletek<br>2 (2) (2) (2) (2) (2) (2) (2) (2) (2) (2                                                                                                    | g<br>ak: 1 / 1 (<br>Sor. △<br>Sor. △<br>100<br>110<br>120<br>130<br>140<br>150                                                                                                    | Összesen: 13)<br>sításhoz!<br>Megnevezés/fájlnév<br>md_2013_teljes.pdf<br>ogonesius_tervlap_01.pdf<br>ogonesius_tervlap_02.pdf<br>ogonesius_tervlap_03.pdf<br>ogonesius_tervlap_03.pdf<br>ogonesius_tervlap_05.pdf                                                                                                    | Erd megyei jogr     | ti varos onkorma<br>Tipus<br>Múszaki leírás<br>Helyszínrajz<br>Alaprajz<br>Alaprajz<br>Métszet                                                                                                    | anyzat jegyzoje<br><b>Jelleg</b><br>Szöveg<br>Rajz<br>Rajz<br>Rajz<br>Rajz                                                                                                    | Munkarész<br>Műszaki leírás<br>Tervlap<br>Tervlap<br>Tervlap<br>Tervlap                                                                                                    |          | Feltöltés ideje<br>2012.12.31.<br>11:06:01<br>2012.12.31.<br>11:06:09<br>2012.12.31.<br>11:06:11<br>2012.12.31.<br>11:06:11<br>2012.12.31.<br>11:06:07<br>2012.12.31.                                                                                                    | ▼        | Feltöltő<br>Ogyfélszolgál<br>Atosz<br>Ogyfélszolgál<br>Atosz<br>Ogyfélszolgál<br>Atosz<br>Ogyfélszolgál<br>Atosz<br>Ogyfélszolgál<br>Atosz<br>Ogyfélszolgál                                                                                                    | Méret.                                                                                                    |  |
| ijárð hatóság<br>Eleðfokon eljáró hatósá<br>satolt dokumentumok<br>S (C [1] 2) (2) Oldal<br>Mizzon ide egy oszlopot a<br>fűveletek<br>2 (2) (2) (2) (2) (2) (2) (2) (2) (2) (2                                                                                                    | 9<br>second<br>second<br>sec | Összesen: 13)<br>sításhoz!<br>Megnevezés/fájinév<br>md_2013_teljes.pdf<br>ogonesius_tervlap_01.pdf<br>ogonesius_tervlap_03.pdf<br>ogonesius_tervlap_03.pdf<br>ogonesius_tervlap_05.pdf<br>ogonesius_tervlap_05.pdf                                                                                                    | Èrd megyet jogt     | ii väros önkorma<br>Tipus<br>Müszaki leirás<br>Helyszinrajz<br>Alaprajz<br>Alaprajz<br>Metszet<br>Metszet                                                                                                    | anyzat jegyzője<br><b>Jelleg</b><br><b>Szöveg</b><br>Rajz<br>Rajz<br>Rajz<br>Rajz<br>Rajz                                                                                                    | Munkarész<br>Muszaki leírás<br>Tervlap<br>Tervlap<br>Tervlap<br>Tervlap<br>Tervlap                                                                                                    | V<br>    | Feltöltés ideje<br>2012.12.31.<br>11:06:01<br>2012.12.31.<br>11:06:09<br>2012.12.31.<br>11:06:10<br>2012.12.31.<br>11:06:09<br>2012.12.31.<br>11:06:09<br>2012.12.31.<br>11:06:02<br>2012.12.31.<br>11:06:02                                                                                                    | <b>•</b> | Feltöltő<br>Ugyfélszolgál<br>Atosz<br>Ugyfélszolgál<br>Atosz<br>Ugyfélszolgál<br>Atosz<br>Ugyfélszolgál<br>Atosz<br>Ugyfélszolgál<br>Atosz<br>Ugyfélszolgál<br>Atosz                                                                                                    | Méret.                                                                                                    |  |
| ijárð hatóság<br>Elsöfokon eljáró hatósá<br>satolt dokumentumok<br>(C [1] 2 2 0 oldal<br>Kúzzon ide egy oszlopot a<br>fűveletek<br>2 2 2 2 2 2 2 2 2 2 2 2 2 2 2 2 2 2 2                                                                                                     | 9<br>soc. △<br>Sor. △<br>100<br>110<br>120<br>130<br>140<br>140<br>140<br>140<br>140<br>140<br>140                                                                                                    | Összessen; 13)<br>sításhoz!<br>Megnevezés/fájlnév<br>md_2013_teljes.pdf<br>ogonesius_tervlap_01.pdf<br>ogonesius_tervlap_02.pdf<br>ogonesius_tervlap_03.pdf<br>ogonesius_tervlap_04.pdf<br>ogonesius_tervlap_05.pdf<br>ogonesius_tervlap_05.pdf                                                                                                    | Erd megyei joge     | ti vàros önkorma<br>Típus<br>Müszaki leirás<br>Helyszínrajz<br>Alaprajz<br>Alaprajz<br>Alaprajz<br>Metszet<br>Metszet<br>Metszet                                                                                                    | inyzat jegyzője<br>jelleg<br>Szöveg<br>Rajz<br>Rajz<br>Rajz<br>Rajz<br>Rajz<br>Rajz<br>Rajz                                                                                                    | Munkarész<br>Munkarész<br>Tervlap<br>Tervlap<br>Tervlap<br>Tervlap<br>Tervlap<br>Tervlap                                                                                                    |          | Feltöltés ideje<br>2012.12.31.<br>11:06:01<br>2012.12.31.<br>11:06:09<br>2012.12.31.<br>11:06:10<br>2012.12.31.<br>11:06:10<br>2012.12.31.<br>11:06:09<br>2012.12.31.<br>11:06:09<br>2012.12.31.<br>11:06:02<br>2012.12.31.<br>11:06:02                                                                                                    | ♥        | Feltöltő<br>Ugyfélszolgál<br>Atosz<br>Ugyfélszolgál<br>Atosz<br>Ugyfélszolgál<br>Atosz<br>Ugyfélszolgál<br>Atosz<br>Ugyfélszolgál<br>Atosz<br>Ugyfélszolgál<br>Atosz<br>Ugyfélszolgál<br>Atosz<br>Ugyfélszolgál                                                                                                    | Méret.                                                                                                    |  |
| ijárð hatóság<br>Elsöfokon eljáró hatósá<br>satolt dokumentumok<br>( C [1] > 20 Oldal<br>túzzon ide egy oszlopot a<br>10veletek<br>2 Q Q<br>Q Q<br>Q Q<br>Q Q<br>Q Q<br>Q Q<br>Q Q<br>Q Q<br>Q Q<br>Q                                                                                                    | g<br>sk: 1/1 (<br>scoorto<br>scoorto                                                           | Összesen: 13)<br>sításhoz!<br>Megnevezés/fájlnév<br>md_2013_teljes.pdf<br>ogonesius_tervlap_01.pdf<br>ogonesius_tervlap_02.pdf<br>ogonesius_tervlap_03.pdf<br>ogonesius_tervlap_05.pdf<br>ogonesius_tervlap_06.pdf<br>ogonesius_tervlap_06.pdf<br>ogonesius_tervlap_08.pdf                                                                                                    | Erd megyei jogu     | ii varos önkorma<br>Típus<br>Műszaki leírás<br>Helyszínrajz<br>Alaprajz<br>Alaprajz<br>Alaprajz<br>Metszet<br>Metszet<br>Metszet<br>Helszet                                                                                                    | anyzat jegyzoje<br><b>Jelleg</b><br>Szöveg<br>Rajz<br>Rajz<br>Rajz<br>Rajz<br>Rajz<br>Rajz<br>Rajz<br>Rajz                                                                                                    | Munkarész<br>Muszaki leírás<br>Tervlap<br>Tervlap<br>Tervlap<br>Tervlap<br>Tervlap<br>Tervlap                                                                                                    |          | Feltöltés ideje<br>2012.12.31.<br>11:06:01<br>2012.12.31.<br>11:06:10<br>2012.12.31.<br>11:06:11<br>2012.12.31.<br>11:06:11<br>2012.12.31.<br>11:06:07<br>2012.12.31.<br>11:06:07<br>2012.12.31.<br>11:06:07<br>2012.12.31.<br>11:06:03<br>2012.12.31.<br>11:06:03                                                                                  | ▼        | Feltöltő<br>Úgyfélszolgál<br>Atosz<br>Úgyfélszolgál<br>Atosz<br>Úgyfélszolgál<br>Atosz<br>Úgyfélszolgál<br>Atosz<br>Úgyfélszolgál<br>Atosz<br>Úgyfélszolgál<br>Atosz<br>Úgyfélszolgál<br>Atosz                                                                                                    | Méret.           ▼           ↓           ↓           ↓           ↓           ↓           ↓           ↓           ↓           ↓           ↓           ↓           ↓           ↓           ↓           ↓           ↓           ↓           ↓           ↓           ↓           ↓           ↓           ↓           ↓           ↓           ↓           ↓           ↓           ↓           ↓           ↓           ↓           ↓           ↓           ↓           ↓           ↓           ↓           ↓           ↓           ↓           ↓           ↓           ↓           ↓           ↓           ↓           ↓           ↓           ↓           ↓           ↓ </td <td></td>               |  |
| Ijáró hatóság<br>Elsőfokon eljáró hatósá<br>Satoli dokumentumok<br>( ( ] ) ) oldal<br>kúzon ide egy oszlopot a<br>tűveletek<br>9 9 9<br>9 9 9<br>9 9 9<br>9 9 9<br>9 9 9<br>9 9 9<br>9 9 9<br>9 9 9<br>9 9 9<br>9 9 9                                                                                                    | 9<br>8<br>8<br>8<br>8<br>8<br>9<br>8<br>9<br>8<br>9<br>8<br>9<br>8<br>9<br>9<br>9<br>9<br>9<br>9<br>9<br>9<br>9<br>9<br>9<br>9<br>9                                                                                                    | Összesen: 13)<br>sításhoz!<br>Megnevezés/fájlnév<br>md_2013_teljes.pdf<br>ogonesius_tervlap_01.pdf<br>ogonesius_tervlap_02.pdf<br>ogonesius_tervlap_03.pdf<br>ogonesius_tervlap_04.pdf<br>ogonesius_tervlap_06.pdf<br>ogonesius_tervlap_06.pdf<br>ogonesius_tervlap_07.pdf<br>ogonesius_tervlap_09.pdf                                                                                                    | Erd megyei jogr     | ti varos onkorma<br>Tipus<br>Múszaki leirás<br>Helyszínrajz<br>Alaprajz<br>Alaprajz<br>Alaprajz<br>Metszet<br>Metszet<br>Metszet<br>Metszet<br>Helyszínráz<br>Metszet<br>Metszet<br>Metszet<br>Metszet                                                                                                    | anyzat jegyzője<br>3 Jelleg<br>Szöveg<br>Rajz<br>Rajz                                                                                                    | Munkarész<br>Munkarész<br>Müszaki leírás<br>Tervlap<br>Tervlap<br>Tervlap<br>Tervlap<br>Tervlap<br>Tervlap<br>Tervlap                                                                                                    |          | Feltöltés ideje<br>2012.12.31.<br>11:06:01<br>2012.12.31.<br>11:06:09<br>2012.12.31.<br>11:06:11<br>2012.12.31.<br>11:06:11<br>2012.12.31.<br>11:06:09<br>2012.12.31.<br>11:06:02<br>2012.12.31.<br>11:06:02<br>2012.12.31.<br>11:06:04<br>2012.12.31.                                                                                              |          | Feltöltő<br>Ogyfélszolgál<br>Atosz<br>Ogyfélszolgál<br>Atosz<br>Ogyfélszolgál<br>Atosz<br>Ogyfélszolgál<br>Atosz<br>Ogyfélszolgál<br>Atosz<br>Ogyfélszolgál<br>Atosz<br>Ogyfélszolgál<br>Atosz<br>Ogyfélszolgál<br>Atosz<br>Ogyfélszolgál<br>Atosz                                                                                                    | Méret. ▼ ■ ■ </td <td></td>                                                                                                    |  |
| Ijáró hatóság Elsőfokon eljáró hatóság Isatolt dokumentumok Isatolt dokumentumok Is                                                                                                    | 9<br>Sor. A<br>100<br>110<br>110<br>120<br>130<br>140<br>150<br>160<br>170<br>180<br>190                                                                                                    | Összessen; 13)<br>sításhoz!<br>Megnevezés/fájlnév<br>md_2013_teljes.pdf<br>ogonesius_tervlap_01.pdf<br>ogonesius_tervlap_02.pdf<br>ogonesius_tervlap_03.pdf<br>ogonesius_tervlap_04.pdf<br>ogonesius_tervlap_05.pdf<br>ogonesius_tervlap_07.pdf<br>ogonesius_tervlap_09.pdf<br>ogonesius_tervlap_09.pdf<br>ogonesius_tervlap_09.pdf<br>ogonesius_tervlap_09.pdf                                                                                    | Erd megyei jogs     | ti varos önkorma<br>Tipus<br>Müszaki leirás<br>Helyszínrajz<br>Alaprajz<br>Alaprajz<br>Alaprajz<br>Metszet<br>Metszet<br>Metszet<br>Homlokzat<br>(külső nézet)<br>Homlokzat<br>(külső nézet)                                                                                                    | Jelleg       Jelleg       Zöveg       Rajz       Rajz       Rajz       Rajz       Rajz       Rajz       Rajz       Rajz       Rajz       Rajz       Rajz       Rajz       Rajz       Rajz       Rajz       Rajz       Rajz                                                                                                    | Munkarész           Munkarész           Munkarész <td< td=""><td></td><td>Feltöltés ideje<br/>2012.12.31.<br/>11:06:01<br/>2012.12.31.<br/>11:06:10<br/>2012.12.31.<br/>11:06:10<br/>2012.12.31.<br/>11:06:09<br/>2012.12.31.<br/>11:06:09<br/>2012.12.31.<br/>11:06:00<br/>2012.12.31.<br/>11:06:02<br/>2012.12.31.<br/>11:06:04<br/>2012.12.31.<br/>11:06:05</td><td>▼</td><td>Feltöltő<br/>Ugyfélszolgál<br/>Atosz<br/>Ugyfélszolgál<br/>Atosz<br/>Ugyfélszolgál<br/>Atosz<br/>Ugyfélszolgál<br/>Atosz<br/>Ugyfélszolgál<br/>Atosz<br/>Ugyfélszolgál<br/>Atosz<br/>Ugyfélszolgál<br/>Atosz<br/>Ugyfélszolgál<br/>Atosz<br/>Ugyfélszolgál<br/>Atosz<br/>Ugyfélszolgál<br/>Atosz</td><td>Méret.           2           4           5           6           7           6           7           7           8           7           8           7           8           7           8           9           10           10           11           12           13           14           15           16           17           18           19           10           10           11           12           13           14           15           15           16           17           18           19           19           10           10           11           12           13           14           15           16           17           18           18           18</td><td></td></td<>                                                                                                    |          | Feltöltés ideje<br>2012.12.31.<br>11:06:01<br>2012.12.31.<br>11:06:10<br>2012.12.31.<br>11:06:10<br>2012.12.31.<br>11:06:09<br>2012.12.31.<br>11:06:09<br>2012.12.31.<br>11:06:00<br>2012.12.31.<br>11:06:02<br>2012.12.31.<br>11:06:04<br>2012.12.31.<br>11:06:05                                                                                  | ▼        | Feltöltő<br>Ugyfélszolgál<br>Atosz<br>Ugyfélszolgál<br>Atosz<br>Ugyfélszolgál<br>Atosz<br>Ugyfélszolgál<br>Atosz<br>Ugyfélszolgál<br>Atosz<br>Ugyfélszolgál<br>Atosz<br>Ugyfélszolgál<br>Atosz<br>Ugyfélszolgál<br>Atosz<br>Ugyfélszolgál<br>Atosz<br>Ugyfélszolgál<br>Atosz                                                                                                    | Méret.           2           4           5           6           7           6           7           7           8           7           8           7           8           7           8           9           10           10           11           12           13           14           15           16           17           18           19           10           10           11           12           13           14           15           15           16           17           18           19           19           10           10           11           12           13           14           15           16           17           18           18           18      |  |
| ijáró hatóság<br>Elsőfokon eljáró hatósá<br>isatolt dokumentumok<br>(2 [1] 2 2 0 0dal<br>túzzon ide egy oszlopot a<br>4tűveletek<br>2 9 9 9<br>9 9 9<br>9 9 9<br>9 9 9<br>9 9 9<br>9 9 9<br>9 9 9<br>9 9 9<br>9 9 9<br>9 9 9<br>9 9 9<br>9 9 9<br>9 9 9<br>9 9 9<br>9 9 9<br>9 9<br>9 9 9<br>9 9<br>9 9 9<br>9 9<br>9<br>9<br>9<br>9<br>9<br>9<br>9<br>9<br>9<br>9<br>9<br>9<br>9<br>9<br>9<br>9<br>9<br>9<br>9                                                                                                    | g<br>sor. △<br>sor. △<br>y<br>100<br>100<br>100<br>100<br>100<br>100<br>100                                                                                                    | Osszesen: 13)<br>sításhozi<br>Megnevezés/fájlnév<br>md_2013_teljes.pdf<br>ogonesius_tervlap_01.pdf<br>ogonesius_tervlap_02.pdf<br>ogonesius_tervlap_03.pdf<br>ogonesius_tervlap_05.pdf<br>ogonesius_tervlap_06.pdf<br>ogonesius_tervlap_07.pdf<br>ogonesius_tervlap_08.pdf<br>ogonesius_tervlap_09.pdf<br>ogonesius_tervlap_10.pdf<br>ogonesius_tervlap_10.pdf<br>ogonesius_tervlap_11.pdf                                                         | Erd megyei jogu     | ii varos önkorma<br>Tipus<br>Müszaki leirás<br>Helyszínrajz<br>Alaprajz<br>Alaprajz<br>Alaprajz<br>Metszet<br>Metszet<br>Metszet<br>Metszet<br>Hornlokzat<br>(külső nézet)<br>Hornlokzat<br>(külső nézet)<br>Hornlokzat<br>(külső nézet)<br>Hornlokzat<br>(külső nézet)                                                                                                    | Jelleg   Jelleg   Zoveg   Rajz   Rajz   Rajz   Rajz   Rajz   Rajz   Rajz   Rajz   Rajz   Rajz   Rajz   Rajz   Rajz   Rajz   Rajz   Rajz   Rajz   Rajz   Rajz   Rajz   Rajz   Rajz   Rajz                                                                                                    | Munkarész<br>Munkarész<br>Muszaki leírás<br>Tervlap<br>Tervlap<br>Tervlap<br>Tervlap<br>Tervlap<br>Tervlap<br>Tervlap<br>Tervlap                                                                                                    |          | Feltöltés ideje<br>2012.12.31.<br>11:06:01<br>2012.12.31.<br>11:06:10<br>2012.12.31.<br>11:06:10<br>2012.12.31.<br>11:06:10<br>2012.12.31.<br>11:06:10<br>2012.12.31.<br>11:06:02<br>2012.12.31.<br>11:06:02<br>2012.12.31.<br>11:06:05<br>2012.12.31.<br>11:06:05                                                                                  |          | Feltoltő           Qyfélszolgál<br>Atosz           Qyfélszolgál<br>Atosz           Qyfélszolgál<br>Atosz           Qyfélszolgál<br>Atosz           Qyfélszolgál<br>Atosz           Qyfélszolgál<br>Atosz           Qyfélszolgál<br>Atosz           Qyfélszolgál<br>Atosz           Qyfélszolgál<br>Atosz           Qyfélszolgál<br>Atosz           Qyfélszolgál<br>Atosz           Qyfélszolgál<br>Atosz           Qyfélszolgál<br>Atosz           Qyfélszolgál<br>Atosz                                                                                                    | Méret.           □           □           □           □           □           □           □           □           □           □           □           □           □           □           □           □           □           □           □           □           □           □           □           □           □           □           □           □           □           □           □           □           □           □           □           □           □           □           □           □           □           □           □           □           □           □           □           □           □           □           □           □           □ </td <td></td>               |  |
| Ijáró hatóság         Elsőfok on eljáró hatóság         Statoli dokumentumok         Statoli dokumentumok         I (1) 2 20 Oldal         Húzon ide egy oszlopot a         1Úveletek         1Úveletek         I (2) 2 20 Oldal         I (2) 2 20 Oldal </td <td>9<br/>8<br/>8<br/>8<br/>8<br/>8<br/>9<br/>100<br/>100<br/>100<br/>100<br/>100<br/>100<br/>100</td> <td>Összesen: 13)<br/>sitáshozt<br/>Megnevezés/fájlnév<br/>md_2013_teljes.pdf<br/>ogonesius_tervlap_01.pdf<br/>ogonesius_tervlap_02.pdf<br/>ogonesius_tervlap_03.pdf<br/>ogonesius_tervlap_03.pdf<br/>ogonesius_tervlap_05.pdf<br/>ogonesius_tervlap_06.pdf<br/>ogonesius_tervlap_08.pdf<br/>ogonesius_tervlap_08.pdf<br/>ogonesius_tervlap_08.pdf<br/>ogonesius_tervlap_09.pdf<br/>ogonesius_tervlap_09.pdf<br/>ogonesius_tervlap_10.pdf</td> <td>Erd megyei jogr<br/></td> <td>i varos onkorma<br/>Tipus ()<br/>Műszaki leírás<br/>Helyszínrajz ()<br/>Alaprajz ()<br/>Alaprajz ()<br/>Alaprajz ()<br/>Metszet ()<br/>Metszet ()<br/>Met</td> <td>Jelleg   Jelleg   Szöveg   Rajz   Rajz   Rajz   Rajz   Rajz   Rajz   Rajz   Rajz   Rajz   Rajz   Rajz   Rajz   Rajz   Rajz   Rajz   Rajz   Rajz   Rajz   Rajz   Rajz   Rajz   Rajz   Rajz   Rajz</td> <td>Munkarész<br/>Muszaki leírás<br/>Tervlap<br/>Tervlap<br/>Tervlap<br/>Tervlap<br/>Tervlap<br/>Tervlap<br/>Tervlap<br/>Tervlap<br/>Tervlap<br/>Tervlap</td> <td></td> <td>Feltöltés ideje<br/>2012.12.31.<br/>11:06:01<br/>2012.12.31.<br/>11:06:10<br/>2012.12.31.<br/>11:06:11<br/>2012.12.31.<br/>11:06:11<br/>2012.12.31.<br/>11:06:07<br/>2012.12.31.<br/>11:06:07<br/>2012.12.31.<br/>11:06:03<br/>2012.12.31.<br/>11:06:06<br/>2012.12.31.<br/>11:06:06</td> <td></td> <td>Feltöltő<br/>Ugyfélszolgál<br/>Atosz<br/>Ugyfélszolgál<br/>Atosz<br/>Ugyfélszolgál<br/>Atosz<br/>Ugyfélszolgál<br/>Atosz<br/>Ugyfélszolgál<br/>Atosz<br/>Ugyfélszolgál<br/>Atosz<br/>Ugyfélszolgál<br/>Atosz<br/>Ugyfélszolgál<br/>Atosz<br/>Ugyfélszolgál<br/>Atosz<br/>Ugyfélszolgál<br/>Atosz<br/>Ugyfélszolgál<br/>Atosz<br/>Ugyfélszolgál<br/>Atosz<br/>Ugyfélszolgál</td> <td>Méret.           9           2           3           4           5           6           7           7           8           7           9           10           11           12           12           13           14           15           16           17           18           19           10           10           11           12           13           14           15</td> <td></td> | 9<br>8<br>8<br>8<br>8<br>8<br>9<br>100<br>100<br>100<br>100<br>100<br>100<br>100                                                                                                    | Összesen: 13)<br>sitáshozt<br>Megnevezés/fájlnév<br>md_2013_teljes.pdf<br>ogonesius_tervlap_01.pdf<br>ogonesius_tervlap_02.pdf<br>ogonesius_tervlap_03.pdf<br>ogonesius_tervlap_03.pdf<br>ogonesius_tervlap_05.pdf<br>ogonesius_tervlap_06.pdf<br>ogonesius_tervlap_08.pdf<br>ogonesius_tervlap_08.pdf<br>ogonesius_tervlap_08.pdf<br>ogonesius_tervlap_09.pdf<br>ogonesius_tervlap_09.pdf<br>ogonesius_tervlap_10.pdf                             | Erd megyei jogr<br> | i varos onkorma<br>Tipus ()<br>Műszaki leírás<br>Helyszínrajz ()<br>Alaprajz ()<br>Alaprajz ()<br>Alaprajz ()<br>Metszet ()<br>Metszet ()<br>Met                                                                                                    | Jelleg   Jelleg   Szöveg   Rajz   Rajz   Rajz   Rajz   Rajz   Rajz   Rajz   Rajz   Rajz   Rajz   Rajz   Rajz   Rajz   Rajz   Rajz   Rajz   Rajz   Rajz   Rajz   Rajz   Rajz   Rajz   Rajz   Rajz                                                                                                    | Munkarész<br>Muszaki leírás<br>Tervlap<br>Tervlap<br>Tervlap<br>Tervlap<br>Tervlap<br>Tervlap<br>Tervlap<br>Tervlap<br>Tervlap<br>Tervlap                                                                                                    |          | Feltöltés ideje<br>2012.12.31.<br>11:06:01<br>2012.12.31.<br>11:06:10<br>2012.12.31.<br>11:06:11<br>2012.12.31.<br>11:06:11<br>2012.12.31.<br>11:06:07<br>2012.12.31.<br>11:06:07<br>2012.12.31.<br>11:06:03<br>2012.12.31.<br>11:06:06<br>2012.12.31.<br>11:06:06                                                                                  |          | Feltöltő<br>Ugyfélszolgál<br>Atosz<br>Ugyfélszolgál<br>Atosz<br>Ugyfélszolgál<br>Atosz<br>Ugyfélszolgál<br>Atosz<br>Ugyfélszolgál<br>Atosz<br>Ugyfélszolgál<br>Atosz<br>Ugyfélszolgál<br>Atosz<br>Ugyfélszolgál<br>Atosz<br>Ugyfélszolgál<br>Atosz<br>Ugyfélszolgál<br>Atosz<br>Ugyfélszolgál<br>Atosz<br>Ugyfélszolgál<br>Atosz<br>Ugyfélszolgál                                                                                                    | Méret.           9           2           3           4           5           6           7           7           8           7           9           10           11           12           12           13           14           15           16           17           18           19           10           10           11           12           13           14           15                                                                                                    |  |
| Ijáró hatóság         Elsőfok on eljáró hatóság         Statolt dokumentumok         I [ ] ) ) () oldal         Húzon ide egy oszlopot a         Húzon ide egy oszlopot a                                                                                                    | 9<br>8k 1/1 (<br>507. A<br>7<br>100<br>100<br>100<br>100<br>100<br>100<br>100                                                                                                    | Összesen: 13)<br>sitáshoz!<br>Megnevezés/fájinév<br>md_2013_teljes.pdf<br>ogonesius_tervlap_01.pdf<br>ogonesius_tervlap_02.pdf<br>ogonesius_tervlap_03.pdf<br>ogonesius_tervlap_04.pdf<br>ogonesius_tervlap_04.pdf<br>ogonesius_tervlap_05.pdf<br>ogonesius_tervlap_09.pdf<br>ogonesius_tervlap_09.pdf<br>ogonesius_tervlap_09.pdf<br>ogonesius_tervlap_10.pdf<br>ogonesius_tervlap_11.pdf<br>ogonesius_tervlap_12.pdf                             | Erd megyei jogr     | i varos onkorma<br>Tipus<br>Múszaki leirás<br>Múszaki leirás<br>Alaprajz<br>Alaprajz<br>Alaprajz<br>Alaprajz<br>Metszet<br>Metszet<br>Metsze | anyzat jegyzoje<br>3elleg<br>Szöveg<br>Rajz<br>Rajz | Munkarész           Munkarész           Műszaki leírás           Rözsaki leírás           Tervlap           Tervlap                                                                                                    |          | Feltöltés ideje<br>2012.12.31.<br>11:06:01<br>2012.12.31.<br>11:06:09<br>2012.12.31.<br>11:06:10<br>2012.12.31.<br>11:06:09<br>2012.12.31.<br>11:06:09<br>2012.12.31.<br>11:06:02<br>2012.12.31.<br>11:06:02<br>2012.12.31.<br>11:06:04<br>2012.12.31.<br>11:06:04<br>2012.12.31.<br>11:06:05                                                       |          | Feltöltő<br>Ogyfélszolgál<br>Atosz<br>Ugyfélszolgál<br>Atosz<br>Ugyfélszolgál<br>Atosz<br>Ugyfélszolgál<br>Atosz<br>Ugyfélszolgál<br>Atosz<br>Ugyfélszolgál<br>Atosz<br>Ugyfélszolgál<br>Atosz<br>Ugyfélszolgál<br>Atosz<br>Ugyfélszolgál<br>Atosz<br>Ugyfélszolgál<br>Atosz<br>Ugyfélszolgál<br>Atosz                                                                                                    | Méret. Méret. Méret. Méret. Méret.                                                                                                    |  |
| Elisófok on elijáró hatóság         Elisófok on elijáró hatóság         Csatoli dokumentumok         S       []       >       Oldali         Húzon ide egy oszlopot a         Húzon ide egy oszlopot a                                                                                                    | 9<br>second<br>second<br>sec | Összesen: 13)<br>sitáshoz!<br>Megnevezés/fájinév<br>md_2013_teljes.pdf<br>ogonesius_tervlap_01.pdf<br>ogonesius_tervlap_02.pdf<br>ogonesius_tervlap_03.pdf<br>ogonesius_tervlap_03.pdf<br>ogonesius_tervlap_06.pdf<br>ogonesius_tervlap_07.pdf<br>ogonesius_tervlap_09.pdf<br>ogonesius_tervlap_09.pdf<br>ogonesius_tervlap_09.pdf<br>ogonesius_tervlap_09.pdf<br>ogonesius_tervlap_10.pdf<br>ogonesius_tervlap_11.pdf<br>ogonesius_tervlap_12.pdf | Erd megyei jogn<br> | ii varos önkorma<br>Tipus<br>Müszaki leirás<br>Helyszínrajz<br>Alaprajz<br>Alaprajz<br>Alaprajz<br>Metszet<br>Metszet<br>Homlokzat<br>(külső nézet)<br>Homlokzat<br>(külső nézet)<br>Egyéb                                                                                                    | Jelleg       Jelleg       Zöveg       Rajz       Rajz       Rajz       Rajz       Rajz       Rajz       Rajz       Rajz       Rajz       Rajz       Rajz       Rajz       Rajz       Rajz       Rajz       Rajz       Rajz       Rajz       Rajz                                                                                                    | Munkarész           Munkarész           Munkarész <td< td=""><td></td><td>Feltöltés ideje<br/>2012.12.31.<br/>11:06:01<br/>2012.12.31.<br/>11:06:10<br/>2012.12.31.<br/>11:06:10<br/>2012.12.31.<br/>11:06:10<br/>2012.12.31.<br/>11:06:09<br/>2012.12.31.<br/>11:06:02<br/>2012.12.31.<br/>11:06:02<br/>2012.12.31.<br/>11:06:05<br/>2012.12.31.<br/>11:06:05<br/>2012.12.31.<br/>11:06:05<br/>2012.12.31.<br/>11:06:05<br/>2012.12.31.<br/>11:06:05</td><td></td><td>Feltöltő           Ügyfélszolgál           Atosz           Ügyfélszolgál           Atosz           Ügyfélszolgál</td><td>Méret.           2           2           3           4           5           4           5           6           7           7           8           9           10           11           12           13           14           15           15           16           17           18           19           10           10           10           11           12           13           14           14           15           16           17           18           19           10           10           11           12           13           14           15           16           17           18           18           18           18           18           18           18&lt;</td><td></td></td<> |          | Feltöltés ideje<br>2012.12.31.<br>11:06:01<br>2012.12.31.<br>11:06:10<br>2012.12.31.<br>11:06:10<br>2012.12.31.<br>11:06:10<br>2012.12.31.<br>11:06:09<br>2012.12.31.<br>11:06:02<br>2012.12.31.<br>11:06:02<br>2012.12.31.<br>11:06:05<br>2012.12.31.<br>11:06:05<br>2012.12.31.<br>11:06:05<br>2012.12.31.<br>11:06:05<br>2012.12.31.<br>11:06:05 |          | Feltöltő           Ügyfélszolgál           Atosz           Ügyfélszolgál           Atosz           Ügyfélszolgál | Méret.           2           2           3           4           5           4           5           6           7           7           8           9           10           11           12           13           14           15           15           16           17           18           19           10           10           10           11           12           13           14           14           15           16           17           18           19           10           10           11           12           13           14           15           16           17           18           18           18           18           18           18           18< |  |
| Ijáró hatóság         Elsőfokon eljáró hatóság         Isatolt dokumentumok         I (1) 2) 20 oldal         Iúzzon ide egy oszlopot a         1Úveletek         I (2) (1) 20 oldal         I (2) (2) 30 oldal         I (2) (2) 30 oldal         I (2) (2) 30 oldal         I (2) (2) 30 oldal         I (2) (2) 30 oldal         I (2) (2) 10 00 oldal         I (2) (1) 20 00 oldal         I (2) (1) 20 00 oldal         I (2) (1) 20 00 oldal                                                                                                    | 9<br>Soc. A<br>Corport<br>100<br>110<br>120<br>130<br>140<br>140<br>150<br>160<br>170<br>180<br>190<br>200<br>210<br>220<br>4: 1/1 (                                                                                                    | Osszesen: 13)<br>sításhozi<br>Megnevezés/fájlnév<br>md_2013_teljes.pdf<br>ogonesius_tervlap_01.pdf<br>ogonesius_tervlap_02.pdf<br>ogonesius_tervlap_03.pdf<br>ogonesius_tervlap_05.pdf<br>ogonesius_tervlap_05.pdf<br>ogonesius_tervlap_07.pdf<br>ogonesius_tervlap_09.pdf<br>ogonesius_tervlap_09.pdf<br>ogonesius_tervlap_10.pdf<br>ogonesius_tervlap_10.pdf<br>ogonesius_tervlap_11.pdf<br>ogonesius_tervlap_12.pdf<br>Osszesen: 13)            | Erd megyei jogu     | ii varos önkorma<br>Tipus<br>Müszaki leińas<br>Helyszinajz<br>Alaprajz<br>Alaprajz<br>Alaprajz<br>Metszet<br>Metszet<br>Metszet<br>Metszet<br>Metszet<br>Iomlokzat<br>(külső nézet)<br>Homlokzat<br>(külső nézet)<br>Homlokzat<br>(külső nézet)<br>Homlokzat<br>(külső nézet)<br>Homlokzat<br>(külső nézet)<br>Homlokzat<br>(külső nézet)<br>Homlokzat<br>(külső nézet)<br>Homlokzat                                                                                                    | Jelleg   Jelleg   Söveg   Rajz   Rajz   Rajz   Rajz   Rajz   Rajz   Rajz   Rajz   Rajz   Rajz   Rajz   Rajz   Rajz   Rajz   Rajz   Rajz   Rajz   Rajz   Rajz   Rajz   Rajz   Rajz   Rajz                                                                                                    | Munkarész           Munkarész           Munkarész           Munkarész           Műszaki leírási           Tervlap           Tervlap                                                                                                    |          | Feltöltés ideje<br>2012.12.31.<br>11:06:01<br>2012.12.31.<br>11:06:09<br>2012.12.31.<br>11:06:10<br>2012.12.31.<br>11:06:10<br>2012.12.31.<br>11:06:07<br>2012.12.31.<br>11:06:07<br>2012.12.31.<br>11:06:02<br>2012.12.31.<br>11:06:05<br>2012.12.31.<br>11:06:05<br>2012.12.31.<br>11:06:07                                                       |          | Feltöltő           Qyyfélszolgál           Atosz           Ugyfélszolgál           Atosz           Ugyfélszolgál | Méret.           2           2           3           4           5           6           7           7           8           7           8           7           8           7           8           9           10           11           12           13           14           15           16           17           18           19           10           10           11           12           13           14           15           15           16           17           18           19           10           10           11           12           13           14           15           16           17           18           18           19           19           10      |  |

#### » Igazolás kiállítása a kérelmet benyújtó felé

Az oldal alján az **Iratkép megtekintése** funkcióval egy PDF alapú iratot nyithatunk meg. Ez nem más, mint az a most keletkező irat, mely a majdan iktatásra kerülő elektronikus kérelemként a legfontosabb alapdokumentuma lesz az eljárásnak. Tartalmazza a legfontosabb adatokat és a csatolt dokumentumok listáját is. Igen fontos – jogszabályi előírások megfelelőségét biztosító – mozzanata a papír alapú kére-lembenyújtásnak, hogy ezt az iratképet

- két példányban kinyomtassuk,
- hitelesítsük,
- a kérelmet benyújtóval aláírattassuk,
- az egyik példány a kérelmet benyújtónak átadjuk,
- a második példányt az iratkezelési szabályoknak megfelelően megőrizzük

Ha a nyomtatott irattal kapcsolatban probléma merülne fel, úgy még ekkor a Vissza hivatkozással módosítani tudunk annak tartalmán (módosíthatjuk a kérelem adatait, dokumentumait). Ha mindent rendben találunk, akkor a Benyújtás gombra kattintva még kapunk egy ellenőrző kérdést ...

| Biztosan be szere | etné nyújtani? |
|-------------------|----------------|
| ОК                | Mégse          |

... majd ha ezt is elfogadjuk, a 3. lépcsőre érkezünk (VISSZAIGAZOLÁS).

| Kérelem benyújtása                           | 00029/2012 - Megépít Elek - Érd - 1234/56                                 |
|----------------------------------------------|---------------------------------------------------------------------------|
| Navigálás<br>Eljárás                         | Folyamat lépései<br>Adatok megadása > Adatok ellenőrzése > Visszaigazolás |
| Visszaigazolás<br>Sikeres végrehajtás!       |                                                                           |
| Kerennet a rendszer eljuttatta a dinizettiek | Bezár                                                                     |

Ha ezt a képernyőképet a **Bezár** gombbal elhagyjuk, akkor – a jelen programverzióban – egy *Jogosultsági hiba történt* felirattal találkozhatunk. Ez azonban csak azt jelenti, hogy a kérelem benyújtása után az az illetékes hatósághoz került, s nekünk immár nincsen jogosultságunk az eljárás mappáját megtekinteni.

| Jogosultsági hiba történt! |
|----------------------------|
|----------------------------|

#### 6.2. Folyamatban lévő ügyekben

Ügyfél a folyamatban lévő ügyében is fordulhat hozzánk azzal, hogy ügyféli jogával élhessen vagy kötelezettségét teljesítse. Ekkor

- vagy a <u>3.1 Felhasználó azonosítása / Egyedi kód alapú azonosítás</u> fejezetben leírtak szerint lépünk be, s az ehhez kapcsolódó, írási (feltöltési) jogot nem tartalmazó jogosítványokkal rendelkezve (iratbetekintés, iratmásolat) biztosítjuk számára a hozzáférést (kék képernyővel, mintha az ügyfél a saját, otthoni gépén dolgozna, mi csupán technikai segítséget nyújtunk a művelethez),
- vagy a klaviatúrát átadva neki (vagy ha lehetőségünk van rá, ügyféli billentyűzetet biztosítva) az ügyfél saját ügyfélkapus azonosítójával a <u>3.1 Felhasználó azonosítása / Ügyfélkapus azonosítás</u> fejezetben leírtak szerint belép az ÉTDR-be és saját jogosítványaihoz biztosítjuk számára a hozzáférést (kék képernyővel, mintha az ügyfél a saját, otthoni gépén dolgozna, mi csupán technikai segítséget nyújtunk a művelethez),
- vagy (amennyiben építésügyi hatóság ügyfélszolgálataként működünk, akkor saját hatóságunk ügyeiben) saját, ügyfélszolgálatos azonosítónkkal belépve (azaz zöld felületen) tudjuk elvégezni azokat a műveleteket, melyet az ügyfél is elvégezne.

Mindhárom esetben fontos, hogy a közreműködés folyamán rögzítésre kerüljön, hogy mi végeztük el a cselekményt. Ezt az ÉTDR az utóbbi belépés esetén direkt támogatja, azaz a cselekménynél rögzítésre kerül, hogy mi végeztük el a cselekményt, s csatolt dokumentumokkal kell alátámasztani azokat az iratokat, melyekből mindez kiderül. Az első két esetben a rendszer azt rögzíti, hogy az ügyfél lépett be (hiszen az ő azonosítóját használtuk), ezért kiemelten fontos, hogy a végzett cselekményhez csatoljunk egy feljegyzést, melyből az ügyfél hozzájárulása, felhatalmazása kiderül!

# 7. Ajánlott irodalom

Az ÉTDR használatához érdemes egyéb tájékoztató, ismeretterjesztő anyagot is áttanulmányozni. Ezen irodalomlista hasznossága nagyban függ a felhasználó ismereteinek mélységétől.

## 7.1. Az ügyfélszolgálati munka végzéséhez szükséges ÉTDR felhasználói kézikönyvek

- Felhasználói kézikönyv ügyfelek számára
- Felhasználói kézikönyv ügyintézők számára
- Felhasználói kézikönyv hatósági adminisztrátorok számára

#### 7.2. ÉTDR hivatalos projektoldal

- Az ÉTDR általános leírása <u>http://www.e-epites.hu/2415</u>
- Ügyféli oldal: <u>http://www.e-epites.hu/etdr/ugyfel</u>
- Hatósági oldal: <u>http://www.e-epites.hu/etdr/csatlakozas</u>
- Letöltések: <u>http://www.e-epites.hu/etdr/letoltes</u>

#### 7.3. Egyebek

• A PDF alapú műszaki dokumentáció: <u>http://vargailles.archi.hu/index.php/muszdoksi</u>